# You must use Firefox as your browser!

# Link to Emory Business Intelligence: <u>https://dwbi.emory.edu/analytics</u>

Information about all reports with links can be found on the <u>EBI Website</u> under the "<u>Data Warehouse and</u> <u>Reports</u>" tab.

# Table of Contents

| SUMMARY with links to the report in EBI:         | 2  |
|--------------------------------------------------|----|
| Dashboard Page 1: All Funds - Fund Balance Trend | 3  |
| Dashboard Page 2: Operating Activity Trend       | 4  |
| Dashboard Page 3: Sponsored Research Portfolio   | 5  |
| Dashboard Page 4: F&A Recovery                   | 13 |
| Dashboard Page 5: Award Snapshot                 | 17 |
| Dashboard Page 6: Sponsor Statistics             |    |
|                                                  |    |

# SUMMARY with links to the report in EBI:

The <u>Business Officer Performance Management Dashboard</u> provides a collection of reports designed to give a business officer indications of performance and the ability to proactively manage finances based on trends and a variety of performance indicators. With an enterprise to individual approach, pages within this dashboard can be run at a high level summary view across the enterprise, while also allowing the ability to drill all the way to line item information.

#### Dashboard Page 1: All Funds - Fund Balance Trend

Provides a consolidated view of funds available by fund category and fund group with 5 year trends, according to the prompt values selected. This will allow users to see the distribution of available resources across all fund codes to observe trends, manage spending and ensure that resources are optimally utilized both within and across fund categories. Fund categories include Agency Funds, Designated Budgets, Endowments and Trust Funds, Restricted, Unrestricted, and Sponsored Funds. Both graphical and table views should be included with the ability to drill to an accounting period level detail.

#### Dashboard Page 2: Operating Activity Trend

The purpose of this report is to combine activity data found on the All Funds Position report with balances found on the All Funds Fund Balance report to make it easier for CBOs and others to have a complete picture of their finances. This report gives a view across multiple years and growth rates and allows users to drill down into numbers that are questionable.

#### Dashboard Page 3: Sponsored Research Portfolio

The Sponsored Research Portfolio provides one dashboard that allows the user to see all pertinent information related to awards for the prompt values selected. This dashboard page will provide a number of high level performance tiles that will give the user highly visible, easy to understand data related to end dates, number of employees paid on awards, awards with low balances, deficits, proposals pending, and delinquent effort certifications. Each of these performance tiles will drill to the supporting details for further investigation. In addition, the dashboard will contain several visualizations related to proposal and award data, sponsored research spending, and F&A rates.

#### Dashboard Page 4: F&A Recovery

The purpose of the F&A Recovery page on the Business Officer Performance Management Dashboard is to allow the user the ability to see the amount of F&A recovered from sponsored projects and the Operating Unit, Division and Department to which the recovered funds were credited. The report offers views of this data by Operating Unit/Division/Department, Award PI, Award/Project, PI/Fiscal Year Summary, and PI/Fiscal Year Detail, or Fiscal Year by Accounting Period.

#### Dashboard Page 5: Award Snapshot

The Award Snapshot page of the Business Officer's Performance Management Dashboard provides a consolidated view of an award with its respective projects according to the prompt values selected. This will allow users to see PI, Sponsor, and chartfield information as well as available balance and employees paid from that award with their corresponding roles. Only table views are needed to display the data.

#### Dashboard Page 6: Sponsor Statistics

The Sponsor Statistics page of the Business Officer's Performance Management Dashboard provides a consolidated view of top sponsors and Principle Investigators by Award amounts according to the prompt values selected. This will allow users to see the largest sources of funding and the PIs who manage those awards. Both graphical and table views should be included.

#### DETAILED DESCRIPTIONS ARE AVAILABLE BELOW FOR EACH PAGE

#### Dashboard Page 1: All Funds - Fund Balance Trend

Provides a consolidated view of funds available by fund category and fund group with 5 year trends, according to the prompt values selected. This will allow users to see the distribution of available resources across all fund codes to observe trends, manage spending and ensure that resources are optimally utilized both within and across fund categories. Fund categories include Agency Funds, Designated Budgets, Endowments and Trust Funds, Restricted, Unrestricted, and Sponsored Funds. Both graphical and table views should be included with the ability to drill to an accounting period level detail.

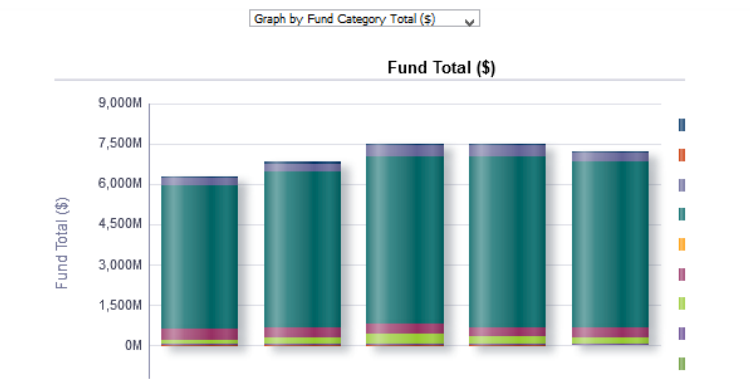

Fund Balance by Fund Category 🗸

|                          |                                | Fund Total (\$) |                 |                 |                 |                 |
|--------------------------|--------------------------------|-----------------|-----------------|-----------------|-----------------|-----------------|
| Fund Category            | Fund Group                     | 2012            | 2013            | 2014            | 2015            | 2016            |
| -                        | -                              | 1               | 1               | 1               | 1               | 1               |
| - Total                  |                                | 1               | 1               | 1               | 1               | 1               |
| Agency Funds             | Agency Funds                   | 42,410,725      | 43,975,096      | 43,100,582      | 42,831,796      | 42,810,681      |
| Agency Funds Total       |                                | 42,410,725      | 43,975,096      | 42,831,796      | 42,810,681      |                 |
| Capital Related Funds    | Capital Bank & Debt            | (1,530,413,590) | (1,385,746,192) | (1,399,496,813) | (1,461,670,707) | (1,620,251,649) |
|                          | Designated for Cap Projects    | 1,689,578,259   | 1,639,158,344   | 1,793,010,802   | 1,765,952,789   | 1,866,269,477   |
| Capital Related Funds To | Ital                           | 159,164,669     | 253,412,152     | 393,513,989     | 304,282,082     | 246,017,828     |
| Designated Budget        | Carryover & Reserve Funds      | 201,269,098     | 220,117,474     | 158,668,240     | 110,023,184     | 97,930,808      |
|                          | Cost Sharing                   | (3,441,774)     | (2,673,787)     | (2,449,275)     | (2,195,361)     | (1,914,954)     |
|                          | Faculty, Physician&Chair Funds | 7,201,465       | 9,507,573       | 10,122,112      | 12,077,944      | 12,493,629      |
|                          | Fringe Benefit Pool Funds      | 503,082         | (16,906,720)    | (1,611,234)     | (18,426,513)    | (42,300,288)    |
|                          | Grady Funds                    | (4,072,356)     | (2,432,833)     | (271,907)       | 5,251,004       | 6,563,788       |
|                          | Other Designated Funds         | 138,661,222     | 122,442,622     | 146,694,525     | 158,212,607     | 207,960,960     |
|                          | Program & Reseach Funds        | 61,778,113      | 44,661,411      | 39,946,510      | 22,024,896      | 39,211,206      |
|                          | Service Center Funds           | 864,009         | 3,593,243       | 7,318,203       | 10,298,246      | 9,727,041       |
|                          | Student Organizations & Events | 1,504,714       | 1,822,298       | 1,683,731       | 1,332,026       | 1,444,520       |
|                          | Unrestricted Fin Aid & Scholar | (2,078,824)     | (7,262,399)     | (7,523,467)     | (2,561,119)     | (3,571,441)     |
|                          | Woodruff Funds                 | (6,079,249)     | (1,219,388)     | 3,345,918       | 11,293,538      | 23,394,604      |
|                          | Yerkes Program Funds           | 4,275,367       | 8,383,196       | 17,170,359      | 18,429,911      | 22,000,308      |
| Designated Budget Total  |                                | 400,384,869     | 380,032,689     | 373,093,715     | 325,760,362     | 372,940,181     |
| Emory Healthcare Funds   | EHC - Other Funds              | 3,057,222       | (8,131,075)     | (7,694,652)     | (8,546,197)     | (11,263,433)    |
| Emory Healthcare Funds   | Total                          | 3,057,222       | (8,131,075)     | (7,694,652)     | (8,546,197)     | (11,263,433)    |
| Endowment & Trust Funds  | Donor Restricted Endowment     | 3,792,722,213   | 4,075,585,919   | 3,937,058,581   | 2,153,031,981   | 2,257,498,771   |
|                          | Unrestricted Endowment         | 1,510,101,492   | 1,716,877,322   | 2,305,381,692   | 4,234,256,364   | 3,930,323,208   |
|                          | Unrestricted Trusts & Other    | 9,634,732       | (21,712,410)    | (30,947,421)    | (31,503,919)    | (29,001,111)    |
| Endowment & Trust Fund   | ls Total                       | 5,312,458,437   | 5,770,750,831   | 6,211,492,851   | 6,355,784,426   | 6,158,820,868   |
| Restricted Funds         | Other Restricted Funds         | 255,677,772     | 231,988,315     | 307,954,748     | 305,974,212     | 249,787,777     |
|                          | Restricted Fin Aid & Scholar   | 1,095,172       | 1,894,107       | 3,737,589       | 800,705         | 1,451,841       |
|                          | Strategic Plan Funds           | 37,928,985      | 86,302,625      | 92,024,100      | 101,229,790     | 92,383,530      |
| Restricted Funds Total   | 294,701,929                    | 320,185,046     | 403,716,437     | 408,004,707     | 343,623,149     |                 |
| Sponsored Research       | (44,861,544)                   | (26,969,574)    | (27,089,284)    | (26,586,557)    | (22,995,198)    |                 |
| Sponsored Research Tot   | Sponsored Research Total       |                 |                 | (27,089,284)    | (26,586,557)    | (22,995,198)    |
|                          |                                |                 |                 |                 |                 |                 |

#### Views include:

- Chart for Fund Category Total
- Chart for Division/ Fund Group
- Chart for Department/ Fund Group
- Table with Fund Balance by Fund Category
- Table with Fund Balance by Operating Unit
- Table with Fund Balance by Division
- Table with Fund Balance by Department

Included columns: Fund Category (Level 3), Fund Group (Level 4),

Excluded columns: Fund Code, Business Unit, Operating Unit, Division, and Department.

\*Note: Excluded columns can be included by right-clicking on a column header and selecting "Include Column" from the menu

#### **Trees Used in Report**

Department Tree: DEPTDIST Account Tree: ACCTROLLUP\_CONSOL Fund Tree: FUND\_LOAD

# Dashboard Page 2: Operating Activity Trend

The purpose of this report is to combine activity data found on the All Funds Position report with balances found on the All Funds Fund Balance report to make it easier for CBOs and others to have a complete picture of their finances. This report gives a view across multiple years and growth rates and allows users to drill down into numbers that are questionable.

#### Operating Funds Net Activity

Op Unit: 10000- Emory College - Fiscal Year: 2016, Period <= 11 Date run: 8/16/2016

|                                |                                |                 |                 |               |               | Net Activity (\$) |               |               |
|--------------------------------|--------------------------------|-----------------|-----------------|---------------|---------------|-------------------|---------------|---------------|
| Account Class                  | Account Group                  | 1 yr Change (%) | 5 yr Change (%) | 2016          | 2015          | 2014              | 2013          | 2012          |
| Operating Revenues and Support | Central Support                | 31.5%           | (40.0%)         | (3,442,083)   | (2,617,087)   | (2,617,087)       | (2,617,087)   | (5,733,750)   |
|                                | Endowment and Trust Income     | 4.2%            | 43.1%           | (17,905,447)  | (17,188,169)  | (14,767,252)      | (13,316,328)  | (12,512,769)  |
|                                | Tuition Revenue                | 1.2%            | 13.8%           | (257,745,512) | (254,782,175) | (250,605,374)     | (244,581,850) | (226,540,377) |
|                                | Student Fees                   | 4.7%            | (21.5%)         | (1,700,674)   | (1,623,956)   | (1,993,911)       | (1,860,708)   | (2,167,554)   |
|                                | Indirect Cost Recoveries       | 7.7%            | (2.4%)          | (6,500,511)   | (6,037,576)   | (5,918,248)       | (6,585,669)   | (6,663,672)   |
|                                | Grants and Contracts           | 16.5%           | 18.1%           | (21,392,641)  | (18,368,316)  | (16,430,456)      | (20,218,529)  | (18,114,319)  |
|                                | Contributions                  | 10.9%           | 33.5%           | (4,335,044)   | (3,909,615)   | (3,392,829)       | (3,098,925)   | (3,247,641)   |
|                                | Other Investment Income        | (36.1%)         | (25.1%)         | 54,016        | 84,478        | 503,574           | (146,128)     | 72,163        |
|                                | Auxiliaries                    |                 | (12.5%)         | (14,163)      |               | (214)             |               | (16,181)      |
|                                | Independent Operations         | 16.2%           |                 | (12,184)      | (10,482)      | (369)             | (493)         |               |
|                                | Other Revenue                  | (17.0%)         | (46.7%)         | (4,052,405)   | (4,884,917)   | (4,088,006)       | (4,272,199)   | (7,598,323)   |
| Operating Revenues and Su      | pport Total                    |                 |                 | (317,046,648) | (309,337,815) | (299,310,173)     | (296,697,916) | (282,522,423) |
| Operating Expenses             | Faculty Salaries               | 6.1%            | 10.0%           | 61,810,576    | 58,237,294    | 56,668,057        | 56,989,958    | 56,213,479    |
|                                | Staff & Student Salaries       | 1.2%            | 5.7%            | 27,108,835    | 26,793,237    | 25,445,837        | 25,314,586    | 25,657,746    |
|                                | Employee Benefits              | 6.5%            | 3.0%            | 21,962,966    | 20,629,294    | 20,478,524        | 21,615,590    | 21,331,084    |
|                                | General Operating Expense      | 8.1%            | 22.7%           | 34,484,816    | 31,907,048    | 32,127,675        | 29,682,859    | 28,102,680    |
|                                | Central Cost Allocation        | 3.1%            | 5.7%            | 66,001,070    | 64,036,742    | 64,115,381        | 62,899,023    | 62,465,315    |
|                                | Financial Aid                  | 1.7%            | 9.8%            | 81,925,733    | 80,523,730    | 81,502,912        | 78,725,528    | 74,635,253    |
| Operating Expenses Total       |                                | 293,293,996     | 282,127,345     | 280,338,386   | 275,227,543   | 268,405,557       |               |               |
| Net Transfers IN/Transfers OUT | Net Transfers IN/Transfers OUT | 1,309,095       | 4,948,971       | 6,339,637     | 648,216       | (3,743,884)       |               |               |
| Net Transfers IN/Transfers     |                                | 1,309,095       | 4,948,971       | 6,339,637     | 648,216       | (3,743,884)       |               |               |
| Grand Total                    | (22,443,557)                   | (22,261,499)    | (12,632,150)    | (20,822,157)  | (17,860,749)  |                   |               |               |

Please Note: This report is intended to assist in the budget process and intentionally excludes fund codes 4XXX, and 6XXX - 9XXX.

resh - Print - Expor Refresh

## Operating Funds Carry Forward Balances

#### Op Unit: 10000- Emory College - Fiscal Year: 2016 Accounting Period <= 11 Date run: 8/16/2016

Please Note: This report is intended to assist in the budget process and intentionally excludes fund codes 400X, and 600X – 900X. (Negative numbers) indicate surplus balances. Positive numbers indicate deficit balances.

|                               |                 |                 |                      | Carry        | Forward Balan | oe (\$)      |              |
|-------------------------------|-----------------|-----------------|----------------------|--------------|---------------|--------------|--------------|
| Fund Category                 | 1 yr Change (%) | 5 yr Change (%) | 2016                 | 2015         | 2014          | 2013         | 2012         |
| Unrestricted Operating Budget |                 |                 | (26,011,031)         | 0            | (0)           | (0)          | (0)          |
| Surplus Funds                 | 0.0%            | (189.8%)        | (9,696,531)          | (9,696,531)  | (1,821,581)   | (2,860,620)  | 10,803,588   |
| Designated Funds              | (1.2%)          | (41.3%)         | (22,968,501)         | (23,249,904) | (20,157,492)  | (20,524,399) | (39,137,877) |
| Undesignated Funds            | 380.1%          | (95,465.9%)     | 234,142              | 48,769       | 2,797         | (4,913)      | (246)        |
| Restricted In Use             | (12.9%)         | 80.2%           | (20,939,342)         | (24,035,718) | (20,357,057)  | (21,566,393) | (11,622,450) |
| Strategic Plan                |                 | (100.0%)        | 0                    | 0            | 53            | 53           | 100          |
| All Funds w/o Grants Tota     | al              |                 | (79,381,263)         | (56,933,384) | (42,333,281)  | (44,956,272) | (39,956,885) |
| Grants                        | 0.8%            | (112.2%)        | 515,051              | 510,729      | (3,072,999)   | (5,399,979)  | (4,228,464)  |
| All Funds with Grants Tota    | al              |                 | 515,051              | 510,729      | (3,072,999)   | (5,399,979)  | (4,228,464)  |
| Grand Total                   |                 |                 | (78,866,212)         | (56,422,654) | (45,406,281)  | (50,356,252) | (44,185,348) |
|                               |                 | Re              | fresh - Print - Expo | nt           |               |              |              |

#### Views include:

- Table with Operating Funds Net Activity
  - Included columns: Account Class (Level 2), Account Group (Level 4), and Net Activity \$ by Fiscal Year with a 1 year and 5 year % change.
  - Excluded columns: Business Unit, Operating Unit, Account Type (Level 3), Account
- Table with Operating Funds Carry Forward Balances
  - Included columns: Fund Category (Level 4), Carry Forward Balance \$ by Fiscal Year with a 1 year and 5 year % change.
  - **Excluded columns:** Business Unit, Operating Unit, Department, Fund, Account Class (Level 2), Account Type (Level 3), Account Group (Level 4)

\*Note: Excluded columns can be included by right-clicking on a column header and selecting "Include Column" from the menu

#### **Trees Used in Report**

Department Tree: DEPTDIST Account Tree: ACCTROLLUP\_RPT\_UOB Fund Tree: FUND\_RPT

# Dashboard Page 3: Sponsored Research Portfolio

The Sponsored Research Portfolio provides one dashboard that allows the user to see all pertinent information related to awards for the prompt values selected. This dashboard page will provide a number of high level performance tiles that will give the user highly visible, easy to understand data related to end dates, number of employees paid on awards, awards with low balances, deficits, proposals pending, and delinquent effort certifications. Each of these performance tiles will drill to the supporting details for further investigation. In addition, the dashboard will contain several visualizations related to proposal and award data, sponsored research spending, and F&A rates.

#### **Trees Used in Report**

Department Tree: DEPTDIST Account Tree: GM\_ACCOUNT\_RPT

#### Prompt

| As of Date                                                             |                                                                                        |
|------------------------------------------------------------------------|----------------------------------------------------------------------------------------|
| <=                                                                     | As-of date defaults to today's date but can be overridden as desired.                  |
| Fund Group                                                             |                                                                                        |
| Sponsored Projects                                                     | Fund Group is set to Sponsored Projects and cannot be changed.                         |
| Business Unit                                                          |                                                                                        |
| (All Column Values)                                                    |                                                                                        |
| Operating Unit                                                         |                                                                                        |
| (All Column Values)                                                    |                                                                                        |
| RAS Unit                                                               |                                                                                        |
| (All Column Values)                                                    | A narticular RAS Unit can be selected                                                  |
| Division                                                               | A particular to bonn can be selected.                                                  |
| (All Column Values)                                                    | Division is Level 6 of the DEPTDIST Tree                                               |
| Department                                                             |                                                                                        |
| (All Column Values)                                                    |                                                                                        |
| Award Principal Investigator                                           | This is the Award DI and will not filter for instances where the DI is assigned at the |
| (All Column Values)                                                    | This is the Award PL and will not filter for instances where the PLIS assigned at the  |
| Award                                                                  | Project level.                                                                         |
| (All Column Values)                                                    |                                                                                        |
| Project                                                                |                                                                                        |
| (All Column Values)                                                    |                                                                                        |
| Number of Years to Display on Trends 5                                 | You can select how many years you would like to see in the trend information.          |
| Include Supporting Data Tables           Image: Supporting Data Tables | Use this prompt to turn off the tables and to leave ONLY the charts.                   |

## Section 1 shows a Count of Projects ending in 30, 60, 90, and 180 days:

| Projects Ending in Next 30 Days | Projects Ending in 31-60 Days | Projects Ending in 61-90 Days | Projects Ending in 91-180 Days |
|---------------------------------|-------------------------------|-------------------------------|--------------------------------|
| 277                             | 195                           | 82                            | 452                            |
| Click to drill to details       | Click to drill to details     | Click to drill to details     | Click to drill to details      |

Each one has a drill which shows the Project details and balance. Additional columns that can be included are Agency Name, Expense Amount, Budget Amount, or Encumbrance Amount. Drills are available from this view to the Sponsored Trend for a particular Project or Award:

| Project                                  | Project End Date | Award                                      | Business Unit           | Operating Unit                 | Division                    | Department                             | Principal Investigator               | Balance (\$) Favorable/(Unfavorable) | ) % Used |
|------------------------------------------|------------------|--------------------------------------------|-------------------------|--------------------------------|-----------------------------|----------------------------------------|--------------------------------------|--------------------------------------|----------|
| 00000568- WCI 1717-09: Phase I/Lenalidom | 08/17/2016       | 0000007084- RV-ST-PI-0558: Phase I Study o | EMUNV- Emory University | 20000- School of Medicine      | Hematology Medical Oncology | 732540- SOM: HMO: Admin                | 0382754- Owonikoko, Taofeek Kunle    | 56,177.93                            | 80.92    |
| 00005731- Functional genomic analysis of | 08/31/2016       | 0000008364- Functional genomic analysis of | EMUNV- Emory University | 20000- School of Medicine      | Microbiology/Immunology     | 725500- SOM: Micro/Immun: Admin        | 0068187- Ahmed,Rafi                  | (1,080.70)                           | 100.09   |
| 00006055- Neural Correlates of Cognitive | 08/31/2016       | 0000008597- Neural Correlates of Cognitive | EMUNV- Emory University | 28000- Yerkes Primate Center   | Yerkes Research             | 821400- YRK: Dev & Cog Neuroscience    | 0007392- Hopkins, William Donald     | (10,938.39)                          | 102.90   |
| 00006507- Reducing Alcohol-Related HIV R | 08/31/2016       | 0000008906- Reducing Alcohol-Related HIV R | EMUNV- Emory University | 22000- School of Public Health | RSPH Departments            | 811000- SPH: Behavrl Sciences & Health | 0158971- Diclemente, Ralph Joseph    | (83,118.54)                          | ) 102.34 |
| 00007034- Solar energy-driven multi-elec | 08/31/2016       | 0000009205- Solar energy-driven multi-elec | EMUNV- Emory University | 10000- Emory College           | Academics                   | 831010- ECAS: Chemistry                | 0009207- Hill, Craig Livingston      | (6,582.77)                           | ) 101.06 |
| 00007153- Ubiquitin and regulation of pr | 08/31/2016       | 0000009290- Ubiquitin and regulation of pr | EMUNV- Emory University | 20000- School of Medicine      | Biochemistry                | 723000- SOM: Biochem: Admin            | 0007158- Wilkinson,Keith D           | 4,667.76                             | 99.63    |
| 00007359- NU05H9                         | 08/31/2016       | 0000009429- NU05H9 - A Phase I/II Trial of | EMUNV- Emory University | 20000- School of Medicine      | Hematology Medical Oncology | 732520- SOM: HMO: BMT                  | 0364533- Flowers, Christopher Robert | (22,241.70)                          | 217.50   |
| 00007397- Platelet-Oriented Inhibition i | 08/31/2016       | 0000009453- Platelet-Oriented Inhibition i | EMUNV- Emory University | 20000- School of Medicine      | Emergency Medicine          | 731000- SOM: Emerg Med: Admin          | 0132442- Wright,David W.             | 27,203.61                            | 91.98    |

## Here the Labor detail will show by employee for any Project to which the user has Labor access:

|             | Operating Unit                                                                                                    | Departmen   | t              | Principal In | nvestigator       |             | Award              |                          | Award Period  | A                                 | gency Name   | Igency Award   | Pro             | oject           |                         | Project Period        | Project Ty                             | pe F&A Rat | e LTD Availab | e Balance (\$) Favorable / (Unfavorable) |
|-------------|----------------------------------------------------------------------------------------------------|-------------|----------------|--------------|-------------------|-------------|--------------------|--------------------------|---------------|-----------------------------------|--------------|----------------|-----------------|-----------------|-------------------------|-----------------------|----------------------------------------|------------|---------------|------------------------------------------|
|             | 20000- School of Medicine                                                                                                    | 732540 - SC | DM: HMO: Admin | 0382754-     | Owonikoko,Taof    | eek Kunle   | 0000007084- RV-ST- | PI-0558: Phase I Study o | 18-AUG-10 - 1 | 7-AUG-16 C                        | ELGENE       | VSTPI0558/PO5  | 042693 00       | 000568- WCI 171 | 7-09: Phase I/Lenalidom | 18-AUG-10 - 17-AUG-16 | -                                      | 30.0       | 0             | 56,227.05                                |
|             | Grand Total                                                                                                    |             |                |              |                   |             |                    |                          |               |                                   |              |                |                 |                 |                         |                       |                                        |            |               | 56,227.05                                |
|             | Project LTD Pivot by Fiscal Year 🗸                                                                                            |             |                |              |                   |             |                    |                          |               |                                   |              |                |                 |                 |                         |                       |                                        |            |               |                                          |
|             |                                                                                                    |             |                |              |                   | Ledge       | r 1. LTD BUDGET    | 1. LTD BUDGET (\$)       | 2. LTD EXPENS | XPENSES (\$) 2. LTD EXPENSES (\$) |              |                | 3. LTD ENCUMBRA | NCE 3. L        | TD ENCUMB               | RANCE (\$)            | LTD Available Balance (\$) Favorable / |            |               |                                          |
|             |                                                                                                    |             |                |              |                   | Тур         | e (\$)             | Total                    |               |                                   |              |                |                 |                 | Total                   | (\$)                  | Tot                                    | al         |               | (Unfavorable)                            |
|             |                                                                                                    |             |                |              |                   | Fisc<br>Yea | al<br>sr           |                          | 2011          | 201                               | 2 20         | 13 2014        | 2               | 015 201         | 6                       |                       |                                        |            |               |                                          |
| Project     | т                                                                                                    | /pe         | Category       | Account      | Account Desc      |             |                    |                          |               |                                   |              |                |                 |                 |                         |                       |                                        |            |               |                                          |
| 00000568-WC | CI 1717-09: Phase D                                                                                                    | rect Costs  | Salary Expense | 50050        | BDG-Salary Exp    | ense        | 226,542.95         | 226,542.95               | 0.00          | 0.0                               | 0 0.         | 0.00           | ) 0             | 0.0 0.0         | 0                       | 0.00                  | 0.00                                   |            | 0.00          | 226,542.95                               |
| I/Lenalidom |                                                                                                    |             |                | 50120        | Sal - Faculty-No  | ntenured    | 0.00               | 0.00                     | (15,931.26)   | (8,345.3                          | 3) (11,715.8 | 8) (15,914.74) | (6,034.         | .61) 0.0        | 0 (57,941               | 82)                   | 0.00                                   |            | 0.00          | (57,941.82)                              |
|             |                                                                                                    |             |                | 50310        | Sal - Prof Nonfa  | culty       | 0.00               | 0.00                     | (6,973.87)    | 1,367.1                           | 0 (55.0      | 0) (4,334.05)  | (8,241.         | .06) (13,846.20 | ) (32,083               | .08)                  | 0.00                                   |            | 0.00          | (32,083.08)                              |
|             |                                                                                                    |             |                | 50360        | Overtime Pay      |             | 0.00               | 0.00                     | 0.00          | 0.0                               | 0 0.         | 0.00           | 0 0             | 0.00 (69.72     | (69                     | 72)                   | 0.00                                   |            | 0.00          | (69.72)                                  |
|             |                                                                                                    |             | Salary Expens  | e Total      |                   |             | 226,542.95         | 226,542.95               | (22,905.13)   | (6,978.23                         | (11,770.8    | 8) (20,248.79) | (14,275.        | 67) (13,915.92  | ) (90,094               | .62)                  | 0.00                                   |            | 0.00          | 136,448.33                               |
|             |                                                                                                    |             | Fringe         | 51914        | Benefits - Fringe | e Pool Exp  | 0.00               | 0.00                     | (6,241.61)    | (1,923.2                          | ) (3,236.9   | 6) (5,365.89)  | (3,680.         | .65) (3,653.01  | ) (24,101               | 32)                   | 0.00                                   |            | 0.00          | (24,101.32)                              |
|             |                                                                                                    |             |                | 51982        | Vacation Expense  | se          | 0.00               | 0.00                     | 0.00          | 0.0                               | 0 0.         | 0.00           | 0 0             | 0.00 49.1       | 2 4                     | 0.12                  | 0.00                                   |            | 0.00          | 49.12                                    |
|             | Fringe Total         0.00         0.00         (6,241.61)         (1,923.20)         (3,363.66)         (3,680.65)         (3 |             |                |              | 65) (3,603.89     | ) (24,052   | 20)                | 0.00                     |               | 0.00                              | (24,052.20)  |                |                 |                 |                         |                       |                                        |            |               |                                          |
|             |                                                                                                    |             | Supplies       | 53300        | Supplies - Lab/T  | echnical    | 0.00               | 0.00                     | 0.00          | (8,310.0                          | )) 0.        | 0.00           | (977.           | .19) 0.0        | 0 (9,287                | 19)                   | 0.00                                   |            | 0.00          | (9,287.19)                               |
|             |                                                                                                    |             | Supplies Total |              |                   |             | 0.00               | 0.00                     | 0.00          | (8,310.00                         | ) 0.         | 0.00           | (977.           | 19) 0.0         | 0 (9,287                | 19)                   | 0.00                                   |            | 0.00          | (9,287.19)                               |

#### Section 2 shows how many employees are paid by those projects ending in 30, 60, 90, and 180 days:

| Employees Paid by Projects Ending in Next 30 Days | Employees Paid by Projects Ending in 31-60 Days | Employees Paid by Projects Ending in 61-90 Days | Employees Paid by Projects Ending in 91-180 Days |
|---------------------------------------------------|-------------------------------------------------|-------------------------------------------------|--------------------------------------------------|
| 1K                                                | 567                                             | 232                                             | 1K                                               |
| Click to drill to details                         | Click to drill to details                       | Click to drill to details                       | Click to drill to details                        |

# Each one has a drill which shows the Project details and an employee count and amount by job code. Agency can also be included. Drills are available from this view to the Sponsored Trend for a particular Project or Award:

| Project                                           | Project End<br>Date | Award                                      | Business Unit | Operating Unit            | Division                      | Department                      | Principal Investigator            | Employee<br>Count                 | Project Pay LTD Amount<br>(\$)    | Jobcode                           |                                   |                                   |                     |          |                            |
|---------------------------------------------------|---------------------|--------------------------------------------|---------------|---------------------------|-------------------------------|---------------------------------|-----------------------------------|-----------------------------------|-----------------------------------|-----------------------------------|-----------------------------------|-----------------------------------|---------------------|----------|----------------------------|
| 00000568- WCI 1717-09: Phase I/Lenalidom          | 08/17/2016          | 0000007084- RV-ST-PI-0558: Phase I Study o | EMUNV- Emory  | 20000- School of Medicine | SM14- Hematology Medical      | 732540- SOM: HMO: Admin         | 0382754- Owonikoko, Taofeek Kunle | 0382754- Owonikoko, Taofeek Kunle | 0382754- Owonikoko, Taofeek Kunle | 0382754- Owonikoko, Taofeek Kunle | 0382754- Owonikoko, Taofeek Kunle | 0382754- Owonikoko, Taofeek Kunle | 2                   | 18310.10 | Assoc Professor - CT       |
|                                                   |                     |                                            | University    |                           | Oncology                      |                                 |                                   |                                   |                                   |                                   | 2                                 | 25925.97                          | Asst Professor - CT |          |                            |
|                                                   |                     |                                            |               |                           |                               |                                 | 2                                 | 29338.22                          | Asst Professor - RT               |                                   |                                   |                                   |                     |          |                            |
|                                                   |                     |                                            |               |                           |                               |                                 |                                   | 3                                 | 1412.08                           | Clin Research Coordinator II      |                                   |                                   |                     |          |                            |
|                                                   |                     |                                            |               |                           |                               |                                 |                                   | 2                                 | 4215.20                           | Clin Research Coordinator III     |                                   |                                   |                     |          |                            |
|                                                   |                     |                                            |               |                           |                               |                                 |                                   | 2                                 | 1271.97                           | Clin Research Coordinator IV      |                                   |                                   |                     |          |                            |
|                                                   |                     |                                            |               |                           |                               |                                 | -                                 |                                   | 1                                 | 806.25                            | Clin Trials Regulatory Spec.      |                                   |                     |          |                            |
|                                                   |                     |                                            |               |                           |                               |                                 |                                   |                                   |                                   |                                   |                                   |                                   | 3                   | 6346.85  | Clinical Research Nurse II |
|                                                   |                     |                                            |               |                           |                               |                                 |                                   | 1                                 | 427.78                            | Clinical Research Nurse III       |                                   |                                   |                     |          |                            |
|                                                   |                     |                                            |               |                           |                               |                                 |                                   | 1                                 | 826.41                            | Research Specialist               |                                   |                                   |                     |          |                            |
|                                                   |                     |                                            |               |                           |                               |                                 |                                   | 1                                 | 25315.11                          | Research Specialist, Lead         |                                   |                                   |                     |          |                            |
| 00000568- WCI 1717-09: Phase I/Lenalidom<br>Total |                     |                                            |               |                           |                               |                                 |                                   | 16                                | 114195.94                         |                                   |                                   |                                   |                     |          |                            |
| 00005731- Functional genomic analysis of          | 08/31/2016          | 0000008364- Functional genomic analysis of | EMUNV- Emory  | 20000- School of Medicine | SM18- Microbiology/Immunology | 725500- SOM: Micro/Immun: Admin | 0068187- Ahmed,Rafi               | 2                                 | 6389.97                           | Mgr, Research Laboratory          |                                   |                                   |                     |          |                            |
|                                                   |                     |                                            | University    |                           |                               |                                 |                                   | 4                                 | 287772.95                         | Post Doctoral Fellow              |                                   |                                   |                     |          |                            |
|                                                   |                     |                                            |               |                           |                               |                                 |                                   | 1                                 | 51334.76                          | Professor - Tenured               |                                   |                                   |                     |          |                            |
|                                                   |                     |                                            |               |                           |                               |                                 |                                   | 1                                 | 24867.97                          | Research Project Coord, Senior    |                                   |                                   |                     |          |                            |
|                                                   |                     |                                            |               |                           |                               |                                 |                                   | 1                                 | 17793.21                          | Research Specialist, Lead         |                                   |                                   |                     |          |                            |
|                                                   |                     |                                            |               |                           |                               |                                 |                                   | 1                                 | 6550.92                           | Research Technical Specialist     |                                   |                                   |                     |          |                            |
|                                                   |                     |                                            |               |                           |                               |                                 |                                   | 1                                 | 27160.36                          | Supv, Research Specialist         |                                   |                                   |                     |          |                            |
| 00005731- Functional genomic analysis of Total    |                     |                                            |               |                           |                               |                                 |                                   | 10                                | 421870.14                         | +                                 |                                   |                                   |                     |          |                            |

#### Here the Labor detail will show by employee for any Project to which the user has Labor access:

| Operati                                                      | iting Unit           | Departmen   | it             | Principal I | nvestigator     |              | Award              |                          | Award Period         | A               | gency Name   | Agency Award  | P          | roject        |                                        |                      | Project Period        | Project | t Type F&A F | Rate LTD | Available I | Balance (\$) Favorable / (Unfavorable) |
|--------------------------------------------------------------|----------------------|-------------|----------------|-------------|-----------------|--------------|--------------------|--------------------------|----------------------|-----------------|--------------|---------------|------------|---------------|----------------------------------------|----------------------|-----------------------|---------|--------------|----------|-------------|----------------------------------------|
| 20000-                                                       | - School of Medicine | 732540-S0   | OM: HMO: Admin | 0382754-    | Owonikoko,Ta    | ofeek Kunle  | 0000007084- RV-ST- | PI-0558: Phase I Study o | 18-AUG-10 - 1        | 7-AUG-16 C      | ELGENE       | RVSTPI0558/PC | 5042693 0  | 0000568- WCI  | 1717-0                                 | 9: Phase I/Lenalidom | 18-AUG-10 - 17-AUG-16 | 5 -     | 3            | 0.00     |             | 56,227.05                              |
| Grand                                                        | d Total              |             |                |             |                 |              |                    |                          |                      |                 |              |               |            |               |                                        |                      |                       |         |              |          |             | 56,227.05                              |
| Ledger 1. LTD BUDGET 1. LTD BUDGET (\$) 2. LTD EXPENSES (\$) |                      |             |                |             |                 |              |                    | 2                        | 2. LTD EXPENSES (\$) | 3. LTD ENCUMBRA | NCE 3        | LTD ENCU      | MBRANC     | E (\$)        | .TD Available Balance (\$) Favorable / |                      |                       |         |              |          |             |                                        |
|                                                              |                      |             |                |             |                 | Typ          | e (\$)             | Total                    |                      |                 |              |               |            |               | 1                                      | Total                | (\$)                  | т       | otal         |          |             | Unfavorable)                           |
|                                                              |                      |             |                |             |                 | Fisc         | al<br>ar           |                          | 2011                 | 20              | 12 20        | 13 20         | 14         | 2015          | 2016                                   |                      |                       |         |              |          |             |                                        |
| Project                                                      | T                    | ype         | Category       | Account     | Account Desc    |              |                    |                          |                      |                 |              |               |            |               |                                        |                      |                       |         |              |          |             |                                        |
| 00000568- WCI 1717-                                          | 7-09: Phase Di       | irect Costs | Salary Expense | 50050       | BDG-Salary E    | xpense       | 226,542.95         | 226,542.95               | 0.00                 | 0.0             | 0 0          | 00 0.         | 00         | 0.00          | 0.00                                   | (                    | 0.00                  | 0.00    |              |          | 0.00        | 226,54                                 |
| /Lenalidom                                                   |                      |             |                | 50120       | Sal - Faculty-I | Nontenured   | 0.00               | 0.00                     | (15,931.26)          | (8,345.3        | 3) (11,715.) | (15,914.7     | 4) (6,03   | 4.61)         | 0.00                                   | (57,941.             | 82)                   | 0.00    |              |          | 0.00        | (57,94)                                |
|                                                              |                      |             |                | 50310       | Sal - Prof Nor  | faculty      | 0.00               | 0.00                     | (6,973.87)           | 1,367.          | 10 (55.      | (4,334.0      | 5) (8,24   | 1.06) (13,84  | 6.20)                                  | (32,083              | .08)                  | 0.00    |              |          | 0.00        | (32,083                                |
|                                                              |                      |             |                | 50360       | Overtime Pay    |              | 0.00               | 0.00                     | 0.00                 | 0.0             | 0 0.         | 00 0.         | 00         | 0.00 (6       | 9.72)                                  | (69.                 | 72)                   | 0.00    |              |          | 0.00        | (69                                    |
|                                                              |                      |             | Salary Expense | se Total    |                 |              | 226,542.95         | 226,542.95               | (22,905.13)          | (6,978.2        | 3) (11,770.8 | 8) (20,248.7  | 9) (14,275 | 5.67) (13,915 | 5.92)                                  | (90,094              | .62)                  | 0.00    |              |          | 0.00        | 136,44                                 |
|                                                              |                      |             | Fringe         | 51914       | Benefits - Frin | nge Pool Exp | 0.00               | 0.00                     | (6,241.61)           | (1,923.2        | 0) (3,236.   | 96) (5,365.8  | 9) (3,68   | 0.65) (3,65   | 3.01)                                  | (24,101.             | 32)                   | 0.00    |              |          | 0.00        | (24,10)                                |
|                                                              |                      |             |                | 51982       | Vacation Expe   | ense         | 0.00               | 0.00                     | 0.00                 | 0.0             | 0 0.         | 00 0.         | 00         | 0.00 4        | 49.12                                  | 49                   | 9.12                  | 0.00    |              |          | 0.00        | 4                                      |
|                                                              |                      |             | Fringe Total   |             |                 |              | 0.00               | 0.00                     | (6,241.61)           | (1,923.2        | ) (3,236.9   | 6) (5,365.8   | 9) (3,680  | 0.65) (3,603  | 3.89)                                  | (24,052              | 20)                   | 0.00    |              |          | 0.00        | (24,052                                |
|                                                              |                      |             | Supplies       | 53300       | Supplies - Lab  | /Technical   | 0.00               | 0.00                     | 0.00                 | (8,310.0        | 0) 0.        | 00 0.         | 00 (97     | 7.19)         | 0.00                                   | (9,287.              | 19)                   | 0.00    |              |          | 0.00        | (9,28)                                 |
|                                                              |                      |             | Supplies Tota  |             |                 |              | 0.00               | 0.00                     | 0.00                 | (8.310.0        | 0) 0.        | 00 0.         | 0 (977     | 7.19)         | 0.00                                   | (9.287               | 19)                   | 0.00    |              |          | 0.00        | (9.28)                                 |

# **Section 3** shows Active Awards with Direct Balances available to spend, PAN balances, deficit balances, and a count of pending certification forms past due:

| Active Awards with Direct Balance (\$) Available to Spend | No Award (PAN) Balance (\$) Favorable/(Unfavorable) | Awards with Deficit Balance | # of Forms Pending Certification Past Due |
|-----------------------------------------------------------|-----------------------------------------------------|-----------------------------|-------------------------------------------|
| 2K                                                        | (56.68M)                                            | 1K                          | 637                                       |
| Click to drill to details                                 | Click to drill to details                           | Click to drill to details   | Click to drill to details                 |

#### Drill from the Active Awards with Direct Balance Available to Spend:

| Contract Status | Award                                      | Award End Date | Agency Name                             | Agency Award Id      | Available Direct Balance (\$) Favorable/(Unfavorable) |
|-----------------|--------------------------------------------|----------------|-----------------------------------------|----------------------|-------------------------------------------------------|
| ACTIVE          | 0000000224- STOOL TESTING COLORECTAL CANCE | 02/28/2024     | AMER CANCER SOCIETY                     | 4476/61207           | 10,298.40                                             |
|                 | 000000360- VACCINE AND TREATMENT EVALUATI  | 06/30/2017     | NIH NATL INST OF ALLERGY AND INFECTIOUS | HHSN272200800005C    | 3,820,592.75                                          |
|                 | 000000945- A PHASE III RANDOMIZED TRIAL O  | 11/30/2019     | BRIGHAM AND WOMENS HOSPITAL             | CALGB140503/U10CA760 | 0.44                                                  |
|                 | 0000000989- MODULATING THE PD-1 PATHWAY TO | 06/01/2018     | GENENTECH                               | -                    | 321, 174. 10                                          |
|                 | 0000001329- HUMAN HEALTH MOLECULES TO MANK | 08/31/2017     | BURROUGHS WELLCOME FUND                 | 1008188              | 554,026.91                                            |
|                 | 0000001487- A FEASABILITY STUDY TO CREATE  | 02/28/2024     | AMER CANCER SOCIETY                     | CONTRACT7338         | 1,475.22                                              |
|                 | 0000001529- A LONG-TERM STUDY TO EVALUATE  | 12/31/2019     | GENZYME CORPORATION                     | AGLU03606            | 1,830.62                                              |
|                 | 0000001562- WHO WILL PREPARE THE NEXT GENE | 09/30/2018     | LILLY ENDOWMENT                         | 20081257000          | 4,819,322.81                                          |
|                 | 0000001575- PROTECT 111                    | 06/30/2017     | NIH NATL INSTITUTE OF HEALTH            | 5U01NS062778-05REV   | 5,293,869.22                                          |
|                 |                                            |                |                                         |                      |                                                       |

#### **Drill from No Award PAN Balance:**

| Award | Project                                  | Project Begin Date | Project End Date | PAN Balance (\$) Favorable/(Unfavorable) |
|-------|------------------------------------------|--------------------|------------------|------------------------------------------|
|       | NA                                       | 01/01/1753         | 12/31/9999       | (96.50)                                  |
|       | 00009382- Studies of Natural SIV Infecti | 06/01/2010         | 05/31/2011       | 0.00                                     |
|       | 00014328- Understanding of Diabetes Self | 01/01/2011         | 12/31/2011       | 0.00                                     |
|       | 00016515- Atlanta Device Consortium: Con | 09/15/2011         | 09/14/2012       | 0.00                                     |
|       | 00016517- Atlanta Device Consortium: Pad | 09/15/2011         | 09/14/2012       | 0.00                                     |
|       | 00016625- Atlanta Pediatric Device Conso | 09/15/2011         | 09/14/2012       | 11,528.66                                |
|       | 00019579- Multicenter Trial to Control H | 08/01/2011         | 07/31/2012       | 0.00                                     |
|       | 00019588- Glycemic Control in Pediatric  | 08/01/2011         | 07/31/2012       | 0.00                                     |
|       | 00019920- Multicenter Trial to Control H | 08/01/2011         | 07/31/2012       | (77.24)                                  |
|       | 00031911- Solar Energy-Driven Multi-Elec | 09/01/2013         | 08/31/2014       | (22,491.94)                              |

## Drill from Awards with Deficit Balance:

| Contract Status | Award                                      | Award End Date | Agency Name                          | Agency Award Id      | Available Balance (\$) Favorable/(Unfavorable) |
|-----------------|--------------------------------------------|----------------|--------------------------------------|----------------------|------------------------------------------------|
| ACTIVE          | 0000000076- EMORY CHEMISTRY-BIOLOGY CENTER | 06/30/10       | NIH NATL INSTITUTE OF HEALTH         | 1U54HG00391801       | (0.02)                                         |
|                 | 000000092- PARKINSON'S DISEASE NEUROPROTE  | 11/30/12       | NIH NATL INSTITUTE OF HEALTH         | 5U10NS053379-05 REV  | (45,593.85)                                    |
|                 | 0000000104- A FACILITATED ACCESS PROGRAM T | 05/31/15       | NOVARTIS PHARMACEUTICALS CORPORATION | Amend. 7 RAD001A2401 | (12,173.98)                                    |
|                 | 000000335- PERINATAL STRESS AND GENE INFL  | 07/31/12       | NIH NATL INSTITUTE OF HEALTH         | 5P50MH077928-05      | (65,664.19)                                    |
|                 | 000000350- FACILITATING ACADEMIC CAREERS   | 09/30/13       | GEORGIA INSTITUTE OF TECHNOLOGY      | R5702G3 Amend 10     | (290,266.41)                                   |
|                 | 0000000672- COORDINATING CENTER FOR INFANT | 05/31/14       | NIH NATL INSTITUTE OF HEALTH         | 5U10EY013287-09      | (35, 187.55)                                   |
|                 | 0000000779- MECHANISMS AND INTERVENTIONS A | 08/31/14       | NIH NATL INSTITUTE OF HEALTH         | 1P01HL086773-01A1REV | (359.13)                                       |
|                 | 0000000949- NEIGHBORHOOD ALCOHOL & HIV PRE | 06/30/13       | UNIVERSITY OF CALIFORNIA LOS ANGELES | 2000 G KG925         | (54.20)                                        |
|                 | 0000000992-PD-1 FUNCTION, SIGNALING, AND   | 08/31/15       | NIH NATL INSTITUTE OF HEALTH         | 5P01AI080192-05      | (56.78)                                        |
|                 | 0000001052- PREVENTION OF CYSTIC FIBROSIS  | 03/31/15       | US FOOD AND DRUG ADMINISTRATION      | 4R01FD003527-03      | (36,523.13)                                    |

## **Drills from # Forms Pending Certification Past Due**

Employee and Reporting Period summary and detail views are available from the view selector on the drill:

## **Employee Summary View**

| Employee ID | Employee Name                     | HR Department Id | HR Department Desc         | # of Forms Pending Certification | # of Forms Pending Certification Past Due |
|-------------|-----------------------------------|------------------|----------------------------|----------------------------------|-------------------------------------------|
| 0000238     | Flanders, William Dana            | 814000           | SPH: Epidemiology          | 1                                | 1                                         |
| 0000347     | Stein,Sidney F.                   | 732510           | SOM: HMO: Hematology       | 1                                | 1                                         |
| 0000576     | Winton,Elliott F                  | 732510           | SOM: HMO: Hematology       | 11                               | 11                                        |
| 0000760     | Goldstein,Felicia Caren           | 733570           | SOM: Neurology: Neuropsych | 1                                | 1                                         |
| 0000905     | Leef,Donna L                      | 734500           | SOM: Ophthal: Admin        | 2                                | 2                                         |
| 0000939     | Swerlick,Robert Andrew            | 730500           | SOM: Dermatology: Admin    | 1                                | 1                                         |
| 0000987     | Iuvone,Paul Michael               | 734500           | SOM: Ophthal: Admin        | 3                                | 3                                         |
| 0001722     | Ura,Darla R                       | 803300           | SON: Academic Advancement  | 1                                | 1                                         |
| 0002389     | Byrd,Eve H                        | 803300           | SON: Academic Advancement  | 2                                | 2                                         |
| 0004569     | Eley, John W                      | 721010           | SOM: OMESA: Operations     | 1                                | 1                                         |
| 0004888     | Filho, Alcides Fernandes Da Costa | 734500           | SOM: Ophthal: Admin        | 1                                | 1                                         |
| 0005461     | Kinlaw,Kathleen                   | 906000           | Ethics Center              | 6                                | 6                                         |

#### **Reporting Period Summary View**

| Reporting Period Begin Date | Reporting Period End Date | Effort Certification Due Date | # of Forms Pending Certification | # of Forms Pending Certification Past Due |
|-----------------------------|---------------------------|-------------------------------|----------------------------------|-------------------------------------------|
| 9/1/2015                    | 2/29/2016                 | 5/29/2016                     | 324                              | 324                                       |
| 3/1/2015                    | 8/31/2015                 | 11/29/2015                    | 116                              | 116                                       |
| 9/1/2014                    | 2/28/2015                 | 5/29/2015                     | 45                               | 45                                        |
| 6/1/2014                    | 8/31/2014                 | 11/29/2014                    | 31                               | 31                                        |
| 5/1/2014                    | 5/31/2014                 | 8/29/2014                     | 1                                | 1                                         |
| 3/1/2014                    | 5/31/2014                 | 8/29/2014                     | 17                               | 17                                        |
| 12/1/2013                   | 2/28/2014                 | 5/29/2014                     | 11                               | 11                                        |
| 9/1/2013                    | 11/30/2013                | 2/28/2014                     | 12                               | 12                                        |

## **Employee Detail View**

| Employ<br>ID | Employee Name           | HR Department<br>Id | HR Department Desc            | Reporting Period Begin<br>Date | Reporting Period End<br>Date | Effort Certification Due<br>Date | Assigned<br>Pre-Reviewer Id | Assigned Pre-Reviewer<br>Name | Pre-Reviewed<br>Date | Pre Reviewer<br>ID | Pre Reviewer Name     | Assigned<br>Certifier Id | Assigned Certifier Name | # of Forms Pending<br>Certification | # of Forms Pending Certification<br>Past Due |
|--------------|-------------------------|---------------------|-------------------------------|--------------------------------|------------------------------|----------------------------------|-----------------------------|-------------------------------|----------------------|--------------------|-----------------------|--------------------------|-------------------------|-------------------------------------|----------------------------------------------|
| 0000238      | Flanders, William Dana  | 814000              | SPH: Epidemiology             | 9/1/2015                       | 2/29/2016                    | 5/29/2016                        | 7031561                     | Greene,Michele                | 8/4/2016             | 7031561            | Greene,Michele        | 0000238                  | Flanders, William Dana  | 1                                   | 1                                            |
| 0000576      | Winton,Elliott F        | 732510              | SOM: HMO: Hematology          | 9/1/2015                       | 2/29/2016                    | 5/29/2016                        | 0405129                     | Foster, Tonya L               | 3/23/2016            | 0405129            | Foster, Tonya L       | 0000576                  | Winton, Elliott F       | 1                                   | 1                                            |
| 0000760      | Goldstein,Felicia Caren | 733570              | SOM: Neurology:<br>Neuropsych | 9/1/2015                       | 2/29/2016                    | 5/29/2016                        | 0374712                     | Onken,Kristin Marie           | 5/17/2016            | 0393548            | Dzivakwe,Moreblessing | 0000760                  | Goldstein,Felicia Caren | 1                                   | 1                                            |
| 0000939      | Swerlick,Robert Andrew  | 730500              | SOM: Dermatology: Admin       | 9/1/2015                       | 2/29/2016                    | 5/29/2016                        | 0332854                     | Commodore,Ruth                | 8/5/2016             | 0371060            | Kelly,Michele R       | 0000939                  | Swerlick,Robert Andrew  | 1                                   | 1                                            |
| 0000987      | Iuvone,Paul Michael     | 734500              | SOM: Ophthal: Admin           | 9/1/2015                       | 2/29/2016                    | 5/29/2016                        | 0139977                     | Murray, Margaret              |                      | -                  | -                     | 0000987                  | Iuvone,Paul Michael     | 1                                   | 1                                            |
| 0001722      | Ura,Darla R             | 803300              | SON: Academic<br>Advancement  | 9/1/2015                       | 2/29/2016                    | 5/29/2016                        | 0353517                     | Lewis-Webb,Cynthia A          | 8/11/2016            | 0353517            | Lewis-Webb,Cynthia A  | 0001722                  | Ura,Darla R             | 1                                   | 1                                            |
| 0002389      | Byrd,Eve H              | 803300              | SON: Academic<br>Advancement  | 9/1/2015                       | 2/29/2016                    | 5/29/2016                        | 0353517                     | Lewis-Webb,Cynthia A          | 8/11/2016            | 0353517            | Lewis-Webb,Cynthia A  | 0400579                  | Glascock,Catheryne E    | 1                                   | 1                                            |

# **Reporting Period Detail View**

| Reporting Period Begin<br>Date | Reporting Period End<br>Date | Effort Certification Due<br>Date | Employee<br>ID | Employee Name           | HR Department<br>Id | HR Department Desc            | Assigned<br>Pre-Reviewer Id | Assigned Pre-Reviewer<br>Name | Pre-Reviewed<br>Date | Pre Reviewer<br>ID | Pre Reviewer Name     | Assigned<br>Certifier Id | Assigned Certifier Name | # of Forms Pending<br>Certification | # of Forms Pending Certification<br>Past Due |
|--------------------------------|------------------------------|----------------------------------|----------------|-------------------------|---------------------|-------------------------------|-----------------------------|-------------------------------|----------------------|--------------------|-----------------------|--------------------------|-------------------------|-------------------------------------|----------------------------------------------|
| 9/1/2015                       | 2/29/2016                    | 5/29/2016                        | 0000238        | Flanders, William Dana  | 814000              | SPH: Epidemiology             | 7031561                     | Greene,Michele                | 8/4/2016             | 7031561            | Greene,Michele        | 0000238                  | Flanders, William Dana  |                                     | . 1                                          |
| 9/1/2015                       | 2/29/2016                    | 5/29/2016                        | 0000576        | Winton,Elliott F        | 732510              | SOM: HMO: Hematology          | 0405129                     | Foster, Tonya L               | 3/23/2016            | 0405129            | Foster, Tonya L       | 0000576                  | Winton,Elliott F        |                                     | . 1                                          |
| 9/1/2015                       | 2/29/2016                    | 5/29/2016                        | 0000760        | Goldstein,Felicia Caren | 733570              | SOM: Neurology:<br>Neuropsych | 0374712                     | Onken,Kristin Marie           | 5/17/2016            | 0393548            | Dzivakwe,Moreblessing | 0000760                  | Goldstein,Felicia Caren | 1                                   | 1                                            |
| 9/1/2015                       | 2/29/2016                    | 5/29/2016                        | 0000939        | Swerlick,Robert Andrew  | 730500              | SOM: Dermatology: Admin       | 0332854                     | Commodore,Ruth                | 8/5/2016             | 0371060            | Kelly,Michele R       | 0000939                  | Swerlick,Robert Andrew  | 1                                   | . 1                                          |
| 9/1/2015                       | 2/29/2016                    | 5/29/2016                        | 0000987        | Iuvone,Paul Michael     | 734500              | SOM: Ophthal: Admin           | 0139977                     | Murray, Margaret              |                      | -                  | -                     | 0000987                  | Iuvone,Paul Michael     | 1                                   | . 1                                          |
| 9/1/2015                       | 2/29/2016                    | 5/29/2016                        | 0001722        | Ura,Darla R             | 803300              | SON: Academic<br>Advancement  | 0353517                     | Lewis-Webb,Cynthia A          | 8/11/2016            | 0353517            | Lewis-Webb,Cynthia A  | 0001722                  | Ura,Darla R             | :                                   | 1                                            |
| 9/1/2015                       | 2/29/2016                    | 5/29/2016                        | 0002389        | Byrd,Eve H              | 803300              | SON: Academic<br>Advancement  | 0353517                     | Lewis-Webb,Cynthia A          | 8/11/2016            | 0353517            | Lewis-Webb,Cynthia A  | 0400579                  | Glascock,Catheryne E    | :                                   | 1                                            |

**Section 4** shows Active Awards with less than 10K available to spend or with incomplete budgets and pending proposals that are over 18 months from the submit date. These are generally considered "Lost."

| Active Awards with <= \$10,000 Available to Spend | Active Awards with Incomplete (<= \$100) Budget | Pending Proposals Over 18 Months From Submit Date |
|---------------------------------------------------|-------------------------------------------------|---------------------------------------------------|
| 593                                               | 130                                             | 30K                                               |
| Click to drill to details                         | Click to drill to details                       | Click to drill to details                         |

#### Drill from Active Awards with less than 10K to spend

An additional drill is available here from the Award to the Sponsored Trend:

| Contract Status | Award                                      | Award End Date | Agency Name                            | Agency Award Id      | Available Direct Balance (\$) Favorable/(Unfavorable) |
|-----------------|--------------------------------------------|----------------|----------------------------------------|----------------------|-------------------------------------------------------|
| ACTIVE          | 0000000945- A PHASE III RANDOMIZED TRIAL O | 11/30/2019     | BRIGHAM AND WOMENS HOSPITAL            | CALGB140503/U10CA760 | 0.44                                                  |
|                 | 0000001487- A FEASABILITY STUDY TO CREATE  | 02/28/2024     | AMER CANCER SOCIETY                    | CONTRACT7338         | 1,475.22                                              |
|                 | 0000001529- A LONG-TERM STUDY TO EVALUATE  | 12/31/2019     | GENZYME CORPORATION                    | AGLU03606            | 1,830.62                                              |
|                 | 0000002026- SURGICAL INTERVENTIONS FOR MOD | 01/31/2018     | MOUNT SINAI SCHOOL OF MEDICINE         | 0255-3106-4605       | 315.49                                                |
|                 | 0000002097- DESCENDING THORACIC AOTIC ANEU | 12/31/2016     | MEDTRONIC VASCULAR                     | -                    | 8,574.01                                              |
|                 | 0000002617- EPIC OBSERVATIONAL STUDY       | 03/31/2018     | SEATTLE CHILDRENS HOSPITAL             | 10909SUB             | 3,799.45                                              |
|                 | 0000003188- VEST PREVENTION OF EARLY SUDDE | 12/02/2016     | UNIVERSITY OF CALIFORNIA SAN FRANCISCO | VEST/PREDICTS        | 0.01                                                  |
|                 | 0000003231- EVALUATION OF OUTCOMES FOLLOWI | 01/31/2018     | MOUNT SINAI SCHOOL OF MEDICINE         | 0255-3106-4605       | 188.00                                                |
|                 | 0000003343- BENEFIT BELATACEPT EVALUATI    | 08/31/2016     | BRISTOL MYERS SQUIBB                   | IM103027             | 645.20                                                |

#### **Drill from Active Awards with Incomplete Budget**

| Contract S | Award                                      | Award End Date | Agency Name                              | Agency Award Id      | Budget Amount≜▽ |
|------------|--------------------------------------------|----------------|------------------------------------------|----------------------|-----------------|
| ACTIVE     | 0000015066- CA180330 - STUDYING INTERVENTI | 11/07/2016     | BRISTOL MYERS SQUIBB                     | CA180-330ST          | 0.00            |
| ACTIVE     | 0000018365- E7208                          | 05/13/2017     | FRONTIER SCIENCE AND TECHNOLOGY RES FDTN | ECOG - E7208         | 0.00            |
| ACTIVE     | 0000018724- S0805                          | 04/30/2017     | FRONTIER SCIENCE AND TECHNOLOGY RES FDTN | S0805                | 0.00            |
| ACTIVE     | 0000018955- Protocol S: Diabetic Retinopat | 12/31/2018     | JAEB CENTER FOR HEALTH RESEARCH          | PROTOCOL S           | 0.00            |
| ACTIVE     | 0000020883- An Open-label, non-randomized, | 01/08/2017     | ENDO PHARMACEUTICALS                     | EN3319-302           | 0.00            |
| ACTIVE     | 0000021353- E2511: Veliparib in Small Cell | 11/07/2017     | EASTERN COOP ONCOLOGY GROUP              | ECOG MASTER AGREEMEN | 0.00            |
| ACTIVE     | 0000021558-N1048 (PROSPECT)                | 03/04/2017     | FRONTIER SCIENCE AND TECHNOLOGY RES FDTN | PSAWCIEM00           | 0.00            |
| ACTIVE     | 0000021877- BMT CTN 0804: PHASE II STUDY O | 01/14/2018     | NATL MARROW DONOR PROGRAM                | -                    | 0.00            |
| ACTIVE     | 0000022060-E1305                           | 02/28/2018     | EASTERN COOP ONCOLOGY GROUP              | PSAWCIEM00           | 0.00            |

#### Drill from Pending Proposals over 18 months from submit date

| Proposal   | Proposal Name                                                                        | Agency Name                          | Principal Investigator       | Operating Unit             | Division       | Department                                | Total (\$) | Direct (\$) | Indirect<br>(\$) | Purpose<br>Type | Proposal<br>Type | Sponsor<br>Type | Submit<br>Date | Proposal Period          |
|------------|--------------------------------------------------------------------------------------|--------------------------------------|------------------------------|----------------------------|----------------|-------------------------------------------|------------|-------------|------------------|-----------------|------------------|-----------------|----------------|--------------------------|
| %1162      | QBOLD MR Measurements of Oxygen Extraction Fraction in Patients with<br>Brain Tumors | UNIVERSITY OF WASHINGTON SAINT LOUIS | 0328983-Brat,Daniel Jay      | 20000 - School of Medicine | Pathology      | 736000- SOM: Pathology: Admin             | 34,444     | 22,222      | 12,222           | Research        | New              | University      | 7/14/2010      | 01-MAR-11 -<br>28-FEB-13 |
| 0          | Genzyme My Brother, MPS, and me                                                      | GENZYME CORPORATION                  | 0001480- Fernhoff, Paul      | 20000 - School of Medicine | Human Genetics | 725005- SOM: Hum Gen: Medical<br>Genetics | 2,000      | 1,581       | 419              | Training        | New              | Corporate       | 6/29/2010      | 26-FEB-10 -<br>26-FEB-13 |
| 0000000119 | EXPOSURE TO INDOOR AIRBORNE PARTICLES AND AIRWAY OXIDATI                             | CENTERS FOR DISEASE CONTROL          | 0365108- Glanz,Karen         | 20000- School of Medicine  | Pediatrics     | 736532- SOM: Peds: Pulmonology            | 0          | 0           | 0                | Research        | Supplemental     | Federal         | 8/27/2009      | 01-JUL-05 -<br>30-JUN-08 |
| 0000000122 | PREDICTORS OF ANTIDEPRESSANT TREATMENT RESPONSE: THE EMO                             | NIH NATL INSTITUTE OF HEALTH         | 0001008- Nemeroff, Charles B | 20000 - School of Medicine | Psychiatry     | 737000- SOM: Psych: Admin                 | 3,167,181  | 3,167,181   | 0                | Research        | New              | Federal         | 8/27/2009      | 01-JUL-06 -<br>30-JUN-11 |
| 000000161  | OCULAR HYPERTENSION TREATMENT STUDY                                                  | NIH NATL INSTITUTE OF HEALTH         | 0007539- Beck, Allen D       | 20000 - School of Medicine | Ophthalmology  | 734524- SOM: Ophthal: Glaucoma            | 110,019    | 110,019     | 0                | Other           | Continuation     | Federal         | 8/27/2009      | 01-JAN-04 -<br>31-DEC-08 |
| 000000203  | POSTDOCTORAL SUPPLEMENT FOR UNDERREPRESENTED MINORITY TO                             | NIH NATL INSTITUTE OF HEALTH         | 0068215- Guidot, David M     | 20000- School of Medicine  | Medicine       | 733035- SOM: Medicine: Pulmonary          | 1,334,774  | 1,334,774   | 0                | Research        | Supplemental     | Federal         | 8/27/2009      | 01-FEB-03 -<br>31-DEC-08 |

#### Section 5:

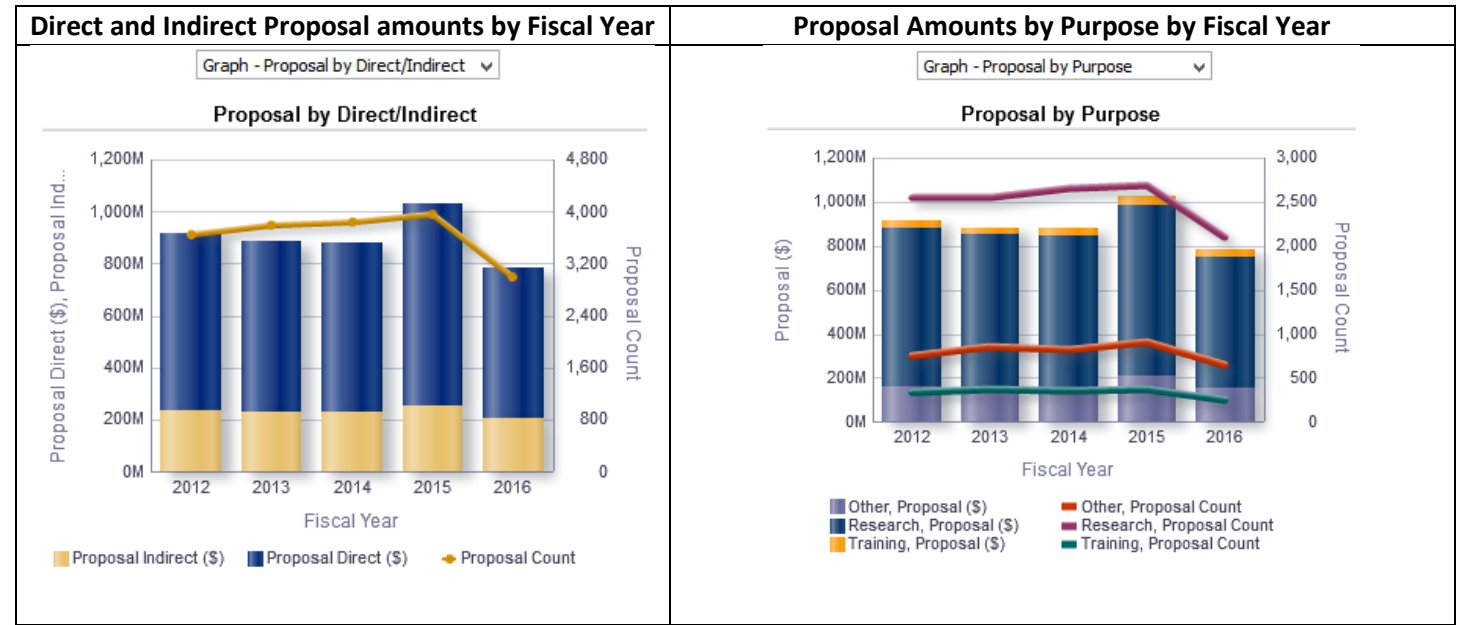

| Change           | e the lay                                                                                              | out usi                                                                                                    | ng the<br>Proposal (\$                                                                                                    | view sele                                                                                                    | ector:<br>■ v                                                                                                    |                                                                                                    |                                                                                                    |                                                                                                    |                                                                                                    |                                                                                                    |                                                                                                    |
|------------------|----------------------------------------------------------------------------------------------------|----------------------------------------------------------------------------------------------------|----------------------------------------------------------------------------------------------------|----------------------------------------------------------------------------------------------------|----------------------------------------------------------------------------------------------------|----------------------------------------------------------------------------------------------------|----------------------------------------------------------------------------------------------------|----------------------------------------------------------------------------------------------------|----------------------------------------------------------------------------------------------------|----------------------------------------------------------------------------------------------------|----------------------------------------------------------------------------------------------------|
|                  | Proposal (\$)                                                                                          |                                                                                                    |                                                                                                    |                                                                                                    |                                                                                                    | Propos                                                                                                    | al Count                                                                                                    | t                                                                                                    |                                                                                                    |                                                                                                    |                                                                                                    |
| Fiscal<br>Year   | 2012                                                                                                   | 2013                                                                                                    | 2014                                                                                                    | 2015                                                                                                    | 2016                                                                                                    | 2012                                                                                                    | 2013                                                                                                    | 2014                                                                                                    | 2015                                                                                                    | 2016                                                                                                    |                                                                                                    |
| Proposal<br>Type | -                                                                                                    |                                                                                                    |                                                                                                    |                                                                                                    |                                                                                                    |                                                                                                    |                                                                                                    |                                                                                                    |                                                                                                    |                                                                                                    |                                                                                                    |
| Continu: 🖉 Þ     | 251,230,836                                                                                            | 260,218,017                                                                                                    | 233,455,825                                                                                                    | 251,992,475                                                                                                    | 213,258,823                                                                                                    | 655                                                                                                    | 693                                                                                                    | 666                                                                                                    | 682                                                                                                    | 599                                                                                                    |                                                                                                    |
| New              | 572,586,573                                                                                            | 522,828,829                                                                                                    | 560,493,862                                                                                                    | 651,471,167                                                                                                    | 508,610,235                                                                                                    | 2,615                                                                                                    | 2,735                                                                                                    | 2,807                                                                                                    | 2,832                                                                                                    | 2,084                                                                                                    |                                                                                                    |
| Renewal          | 58,151,484                                                                                             | 70,665,099                                                                                                    | 57,110,745                                                                                                    | 69,416,375                                                                                                    | 34,609,698                                                                                                    | 161                                                                                                    | 155                                                                                                    | 140                                                                                                    | 139                                                                                                    | 79                                                                                                    |                                                                                                    |
| Supplemental     | 34,020,736                                                                                             | 27,919,615                                                                                                    | 28,383,423                                                                                                    | 54,654,402                                                                                                    | 24,765,441                                                                                                    | 206                                                                                                    | 193                                                                                                    | 218                                                                                                    | 308                                                                                                    | 221                                                                                                    |                                                                                                    |
| Grand<br>Total   | 915,989,629                                                                                            | 881,631,560                                                                                                    | 879,443,855                                                                                                    | 1,027,534,419                                                                                                    | 781,244,196                                                                                                    | 3,637                                                                                                    | 3,776                                                                                                    | 3,831                                                                                                    | 3,961                                                                                                    | 2,983                                                                                                    |                                                                                                    |
|                  | Fiscal<br>Year<br>Proposal<br>Type<br>Continu: 4 D<br>New<br>Renewal<br>Supplemental<br>Grand<br>Total | Proposal (\$)           Fiscal         2012           Year         2012           Proposal         700           Type         2012           Continu: <1 ▷ | Proposal (\$)           Fiscal         2012         2013           Year         2012         2013           Proposal         \$         \$           Type         \$         \$           Continu. ↓ ▷         \$         \$         \$           New         \$         \$         \$         \$           Supplemental         \$         \$         \$         \$           Grand         9         \$         \$         \$         \$         \$           Total         9         \$         \$         \$         \$         \$ | Proposal (\$)         Proposal (\$)           Proposal (\$)         2012         2013         2014           Proposal (\$)         2012         2013         2014           Proposal (\$)         2012         2013         2014           Proposal (\$)         2012         2013         2014           Proposal (\$)         2012         2013         2014           Proposal (\$)         50,218,017         233,455,825         20,493,862           New         572,586,573         522,828,829         560,493,862         260,218,017         233,455,825           New         572,586,573         522,628,929         560,493,862         27,919,615         28,383,423           Grand         915,989,629         881,631,560         879,443,855         560,573 | Proposal (\$)         Proposal (\$)           Proposal (\$)         2012         2013         2014         2015           Proposal (\$)         2012         2013         2014         2015           Proposal (\$)         2012         2013         2014         2015           Proposal (\$)         2012         2013         2014         2015           Proposal (\$)         251,230,836         260,218,017         233,455,825         251,992,475           New         572,586,573         522,828,829         560,493,862         651,471,167         69,416,375           Supplemental         34,020,736         27,919,615         28,34,243         54,654,402           Grand         915,989,629         881,631,560         879,443,855         1,027,534,419 | Proposal (\$)         Proposal (\$) by Proposal Type ✓           Proposal (\$)         Proposal (\$)           Proposal (\$)         2012           2013         2014         2015           Year         2012           Proposal (\$)         2014           Continu: \$\Delta\$ \$251,230,836         260,218,017           Proposal         \$251,230,836           New         \$72,586,573           \$22,828,829         \$60,433,662           \$61,471,167         \$06,610,235           Renewal         \$34,151,484           \$34,002,736         \$27,919,615           \$24,765,441         \$24,765,441           Grand         \$15,989,629           \$81,631,560         \$87,443,855         \$1,027,534,419           Total         \$1,989,629 | Proposal (\$)         Proposal (\$)         Proposal (\$) | Proposal (\$)         Proposal (\$) by Proposal Type         reposal (\$)           Proposal (\$)         2012         2013         2014         2015         2016         2012         2013           Proposal (\$)         2012         2013         2014         2015         2016         2012         2013           Proposal Type         0         0         0         0         0         0         0         0         0         0         0         0         0         0         0         0         0         0         0         0         0         0         0         0         0         0         0         0         0         0         0         0         0         0         0         0         0         0         0         0         0         0         0         0         0         0         0         0         0         0         0         0         0         0         0         0         0         0         0         0         0         0         0         0         0         0         0         0         0         0         0         0         0         0         0         0         0         < | Proposal (\$)         Proposal (\$) Proposal Type ▼           Proposal (\$)         Proposal (\$)         Proposal Count           Froposal (\$)         Proposal (\$)         Proposal Count           Froposal (\$)         Proposal Count           Fiscal         2012         2013         2014         2015         2016         2012         2013         2014           Proposal Count           Type           Continu: <1 ▷         251,230,836         260,218,017         233,455,825         251,992,475         213,258,823         656         693         666           New         52,828,829         560,493,862         61,471,167         508,610,235         2,735         2,807           Renewal         38,151,484         70,654,402         24,765,441         26         140           Supplemental         34,020,736         27,91615         28,383,423         4,654,402 <th colspan<="" td=""><td>Proposal (\$)         Proposal (\$) by Proposal Type         ✓           Proposal (\$)         2012         2013         2014         2015         2016         2012         2013         2014         2015           Proposal (\$)         2012         2013         2014         2015         2016         2012         2013         2014         2015           Proposal (\$)         Continu: &lt;1 ▷</td>         251,230,836         260,218,017         233,455,825         251,992,475         213,258,823         655         693         666         682           New         572,586,573         552,828,829         560,493,862         651,471,167         508,610,235         2,735         2,807         2,832           Renewal         38,151,484         70,665,099         57,110,745         69,416,375         34,609,698         161         155         140         139           Supplemental         34,020,736         27,919,615         28,383,423         54,654,402         24,765,441         206         139         218         3,631           Grand         915,989,629         881,631,560         879,443,855         1,027,534,419         781,244,196         3,637         3,776         3,831         3,961</th> | <td>Proposal (\$)         Proposal (\$) by Proposal Type         ✓           Proposal (\$)         2012         2013         2014         2015         2016         2012         2013         2014         2015           Proposal (\$)         2012         2013         2014         2015         2016         2012         2013         2014         2015           Proposal (\$)         Continu: &lt;1 ▷</td> 251,230,836         260,218,017         233,455,825         251,992,475         213,258,823         655         693         666         682           New         572,586,573         552,828,829         560,493,862         651,471,167         508,610,235         2,735         2,807         2,832           Renewal         38,151,484         70,665,099         57,110,745         69,416,375         34,609,698         161         155         140         139           Supplemental         34,020,736         27,919,615         28,383,423         54,654,402         24,765,441         206         139         218         3,631           Grand         915,989,629         881,631,560         879,443,855         1,027,534,419         781,244,196         3,637         3,776         3,831         3,961 | Proposal (\$)         Proposal (\$) by Proposal Type         ✓           Proposal (\$)         2012         2013         2014         2015         2016         2012         2013         2014         2015           Proposal (\$)         2012         2013         2014         2015         2016         2012         2013         2014         2015           Proposal (\$)         Continu: <1 ▷ |

#### Pending Proposals by Sponsor Type and Purpose with related tables:

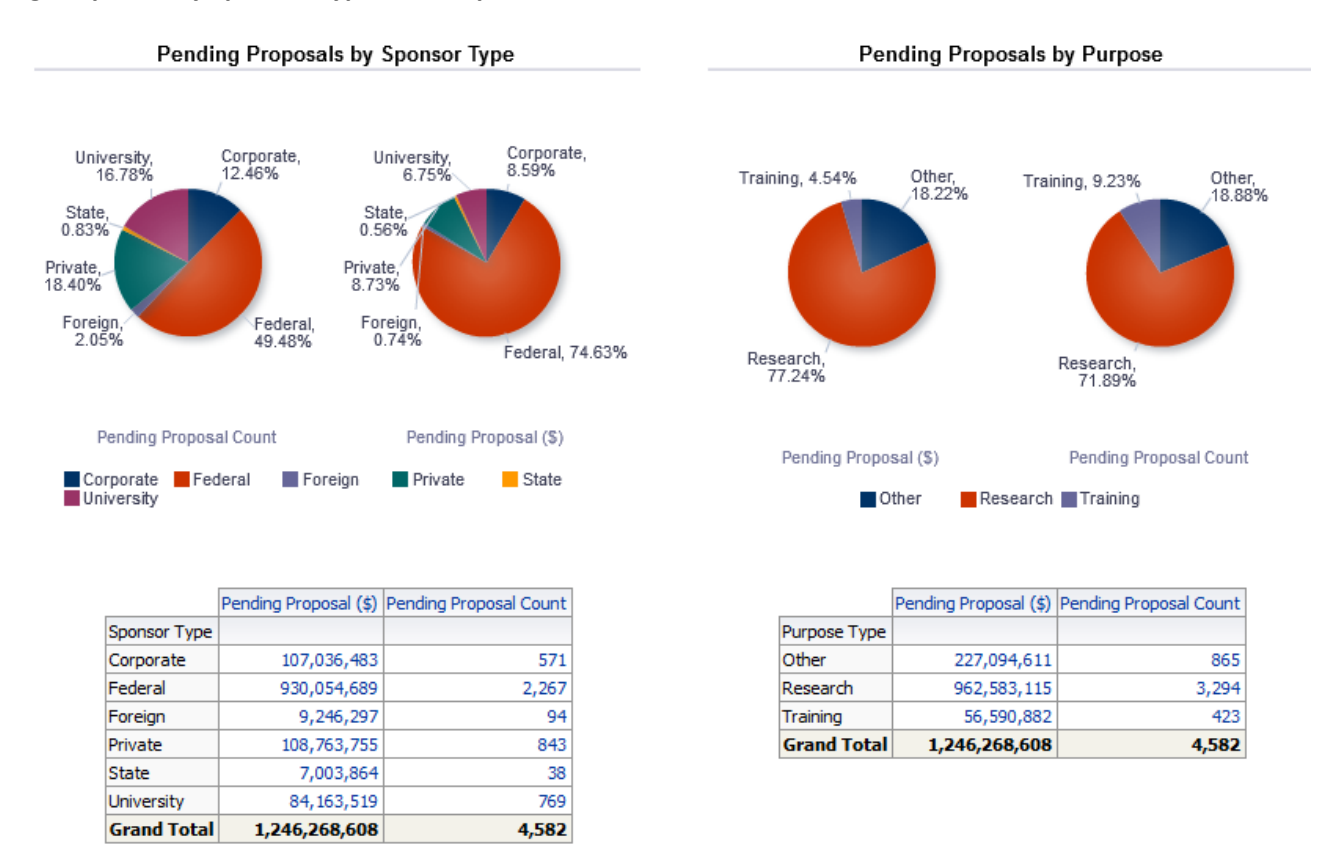

## Section 6

Shows F&A rates by Fiscal Year. By clicking the play button on the slider, you will see the rates change from year to year.

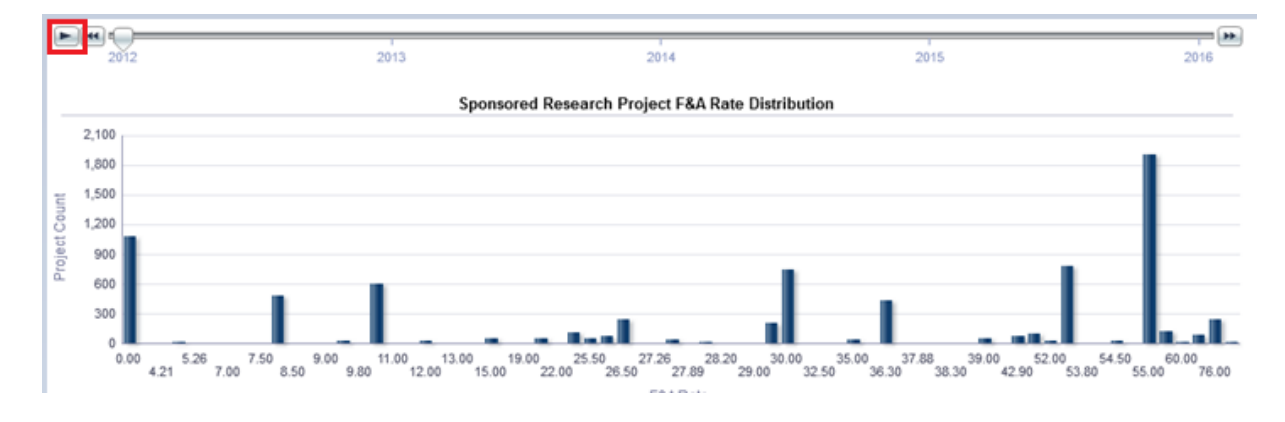

#### Section 7

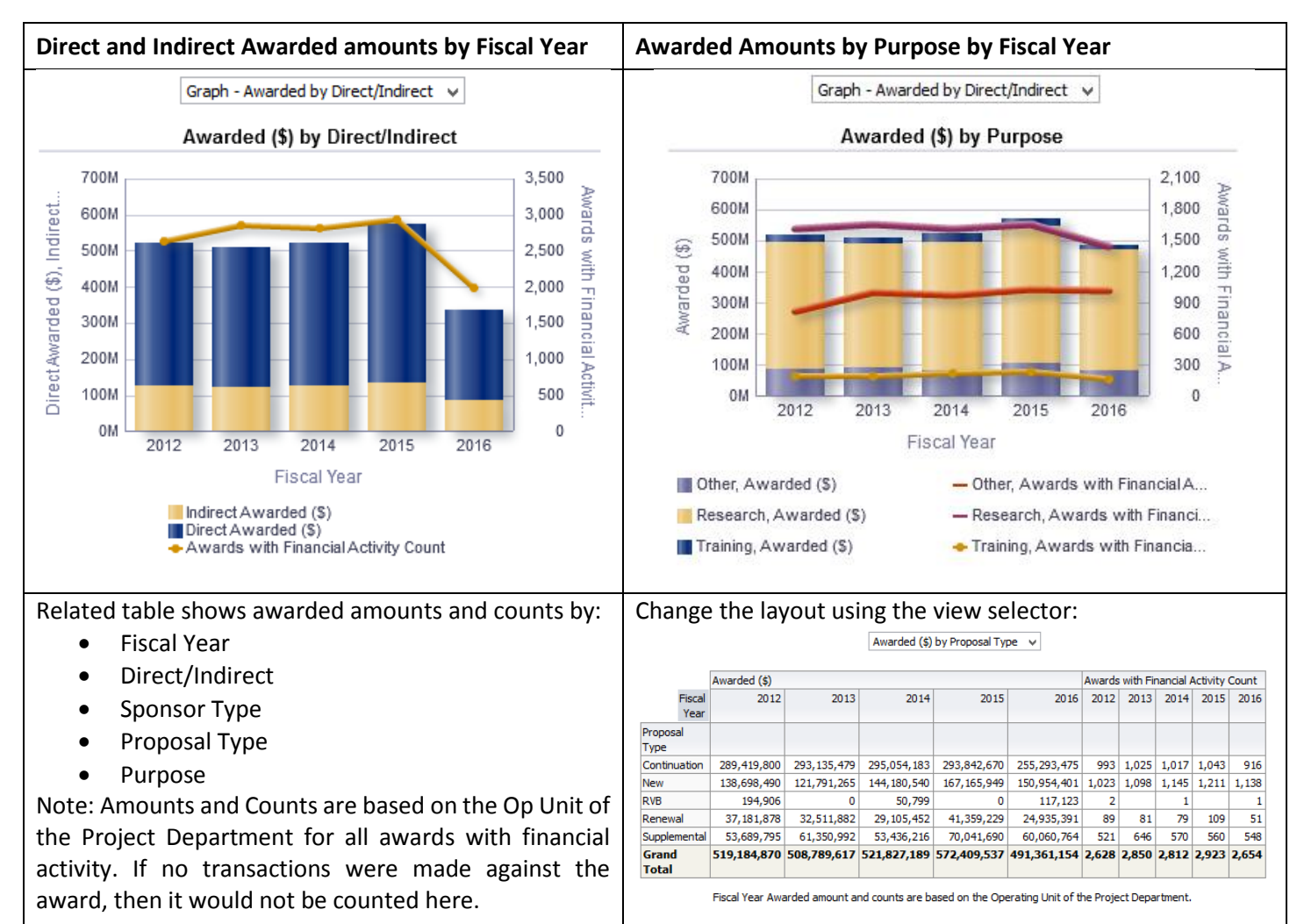

#### Sponsored Research Spending Trend with related tables:

Use the view selector to display Direct/Indirect, Sponsor Type, or Purpose in the table view.

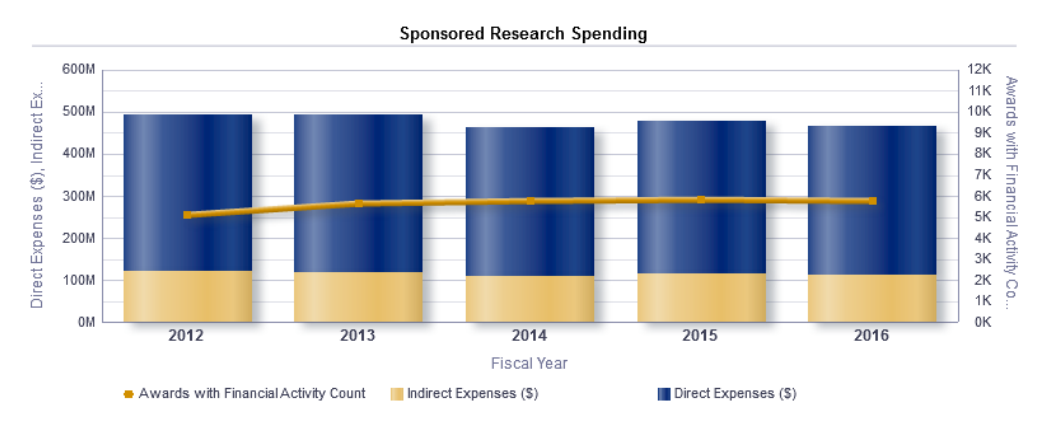

#### Expenses (\$) by Direct/Indirect 🗸

|             | Direct Expenses (\$) | Indirect Expenses (\$) | Total Expenses (\$) | Awards with Financial Activity Count |
|-------------|----------------------|------------------------|---------------------|--------------------------------------|
| Fiscal Year |                      |                        |                     |                                      |
| 2012        | 370,605,904          | 121,833,998            | 492,439,902         | 5,100                                |
| 2013        | 374,279,091          | 119,286,621            | 493,565,712         | 5,635                                |
| 2014        | 351,580,694          | 110,562,169            | 462,142,863         | 5,770                                |
| 2015        | 364,339,526          | 113,993,779            | 478,333,305         | 5,844                                |
| 2016        | 354,462,376          | 111,542,695            | 466,005,070         | 5,742                                |
| Grand Total | 1,815,267,591        | 577,219,261            | 2,392,486,852       | 11,199                               |

## Section 8 Sponsored Research Spending Burn Rate for the trailing 12 months

Shows a trending view of labor costs, non-labor direct costs, and indirect costs with a reference line for award count. Use the view selector on the table below to display expenses for labor/direct/indirect, by sponsor type, or by category.

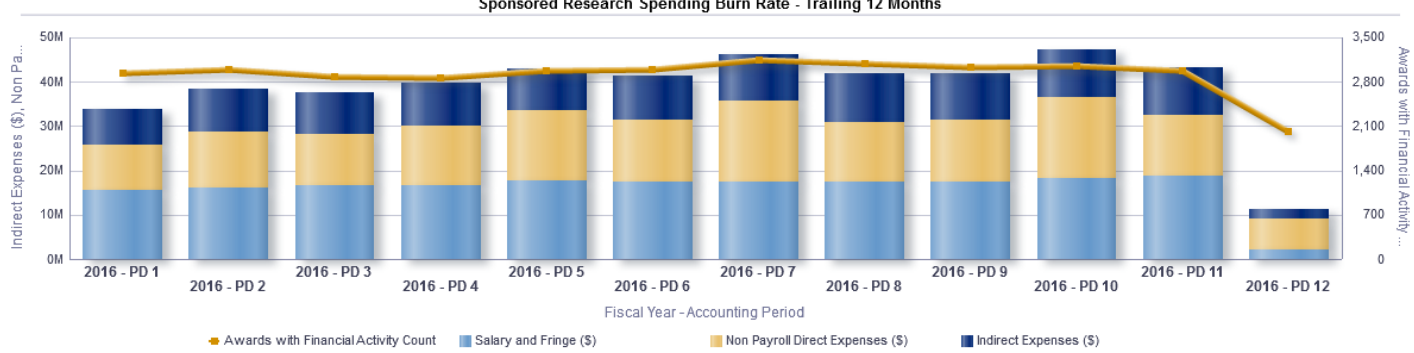

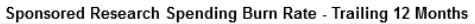

|             |                   | Salary and Fringe (\$) | Non Payroll Direct Expenses (\$) | Indirect Expenses (\$) | Total Expenses (\$) | Awards with Financial Activity Count |
|-------------|-------------------|------------------------|----------------------------------|------------------------|---------------------|--------------------------------------|
| Fiscal Year | Accounting Period |                        |                                  |                        |                     |                                      |
| 2016        | 1                 | 15,547,599             | 10,337,836                       | 8,079,752              | 33,965,187          | 2,942                                |
|             | 2                 | 16,121,453             | 12,730,549                       | 9,576,938              | 38,428,941          | 2,983                                |
|             | 3                 | 16,553,782             | 11,714,355                       | 9,449,937              | 37,718,073          | 2,878                                |
|             | 4                 | 16,589,999             | 13,444,817                       | 9,816,859              | 39,851,675          | 2,856                                |
|             | 5                 | 17,750,374             | 15,744,206                       | 9,450,844              | 42,945,424          | 2,966                                |
|             | 6                 | 17,319,889             | 14,212,964                       | 9,842,976              | 41,375,829          | 2,991                                |
|             | 7                 | 17,341,480             | 18,344,358                       | 10,431,861             | 46,117,699          | 3,145                                |
|             | 8                 | 17,437,458             | 13,523,308                       | 10,927,476             | 41,888,241          | 3,082                                |
|             | 9                 | 17,460,582             | 14,054,856                       | 10,393,743             | 41,909,181          | 3,025                                |
|             | 10                | 18,383,591             | 18,103,744                       | 10,807,822             | 47,295,157          | 3,044                                |
|             | 11                | 18,832,425             | 13,672,459                       | 10,677,170             | 43, 182, 053        | 2,975                                |
|             | 12                | 2,100,270              | 7,140,023                        | 2,087,317              | 11,327,610          | 2,016                                |
|             | Grand Total       | 191.438.901            | 163.023.475                      | 111.542.695            | 466.005.070         | 5.742                                |

#### Expenses (\$) by Labor/Direct/Indirect 🗸

#### Section 9

## Table view of ALL Awards according to the prompts selected

This list includes active and inactive awards. Agency name and Award end date can also be included as columns. Drills are available from Award and Project to the Sponsored Research Trend or the Sponsored Research Financial Summary.

| Award Status | Award                                      | Project                                  | Budget (\$)   | Expenses (\$) | Encumbrance (\$) | Available Balance (\$) Favorable/(Unfavorable) |
|--------------|--------------------------------------------|------------------------------------------|---------------|---------------|------------------|------------------------------------------------|
| Active       | 0000000224- STOOL TESTING COLORECTAL CANCE | G6383700- STOOL TESTING COLORECTAL CANCE | 18,000.00     | 6,362.58      | 0.00             | 11,637.42                                      |
|              | 0000000989- MODULATING THE PD-1 PATHWAY TO | G6395020- MODULATING THE PD-1 PATHWAY TO | 1,050,000.00  | 553,345.87    | 0.00             | 496,654.13                                     |
|              | 0000001329- HUMAN HEALTH MOLECULES TO MANK | G6395430- HUMAN HEALTH MOLECULES TO MANK | 2,500,000.00  | 1,945,973.09  | 0.00             | 554,026.91                                     |
|              | 0000001362- GLOBAL TOBACCO TECHNICAL ASSIS | G6383330- GLOBAL TOBACCO TECHNICAL ASSIS | 11,450,055.00 | 11,448,227.72 | 64.87            | 1,762.41                                       |
|              |                                            | G6471030- GLOBAL TOBACCO TECHNICAL ASSIS | 2,506,938.00  | 2,505,673.34  | 0.00             | 1,264.66                                       |
|              | 0000001487- A FEASABILITY STUDY TO CREATE  | G5220900- A FEASABILITY STUDY TO CREATE  | 9,200.00      | 7,577.66      | 0.00             | 1,622.34                                       |
|              | 0000001529- A LONG-TERM STUDY TO EVALUATE  | G6386190- A LONG-TERM STUDY TO EVALUATE  | 41,208.15     | 38,791.63     | 0.00             | 2,416.52                                       |
|              | 0000001562- WHO WILL PREPARE THE NEXT GENE | G6390850- WHO WILL PREPARE THE NEXT GENE | 1,082,655.00  | 823,597.40    | 0.00             | 259,057.60                                     |
|              |                                            | G6470540- WHO WILL PREPARE THE NEXT GENE | 1,586,402.00  | 657,643.45    | 0.00             | 928,758.55                                     |
|              |                                            | G6470550- WHO WILL PREPARE THE NEXT GENE | 3,189,183.00  | 2,818,738.35  | 0.00             | 370,444.65                                     |
|              |                                            | G6470560- WHO WILL PREPARE THE NEXT GENE | 1,044,440.00  | 636,712.70    | 0.00             | 407,727.30                                     |
|              |                                            | G6470570- WHO WILL PREPARE THE NEXT GENE | 532,986.00    | 493,238.28    | 0.00             | 39,747.72                                      |
|              |                                            | G6470580- WHO WILL PREPARE THE NEXT GENE | 56,064.00     | 19,034.01     | 0.00             | 37,029.99                                      |
|              |                                            | G6470590- WHO WILL PREPARE THE NEXT GENE | 239,564.00    | 311,048.89    | 0.00             | (71,484.89)                                    |
|              |                                            | G6470600- WHO WILL PREPARE THE NEXT GENE | 77,000.00     | 350.58        | 0.00             | 76,649.42                                      |
|              |                                            | G6470610- WHO WILL PREPARE THE NEXT GENE | 3,253,441.28  | 0.00          | 0.00             | 3,253,441.28                                   |
|              |                                            |                                          |               |               |                  |                                                |

# Example of drill to the Sponsored Research Trend. Labor detail will be provided according to your labor security access:

| Operating Unit                    | Department                              | Principal Investigator        | Award                                         | Award Period             | Agency Name                          | Agency<br>Award | Project                                     | Project Period           | Project<br>Type | F&A<br>Rate | LTD Available Balance (\$) Favorable /<br>(Unfavorable) |
|-----------------------------------|-----------------------------------------|-------------------------------|-----------------------------------------------|--------------------------|--------------------------------------|-----------------|---------------------------------------------|--------------------------|-----------------|-------------|---------------------------------------------------------|
| 22000- School of Public<br>Health | 817000- SPH: Global Health<br>Institute | 0359277-Koplan, Jeffrey<br>P. | 0000001362- GLOBAL TOBACCO TECHNICAL<br>ASSIS | 01-NOV-08 -<br>31-OCT-19 | BILL AND MELINDA GATES<br>FOUNDATION | 51437           | G6383330- GLOBAL TOBACCO TECHNICAL<br>ASSIS | 01-NOV-08 -<br>31-OCT-19 |                 | 10.00       | 1,762.41                                                |
|                                   |                                         |                               |                                               |                          |                                      |                 | G6471030- GLOBAL TOBACCO TECHNICAL<br>ASSIS | 01-NOV-08 -<br>31-OCT-19 | -               | 10.00       | 1,264.66                                                |
| Grand Total                       |                                         |                               |                                               |                          |                                      |                 |                                             |                          |                 |             | 3.027.07                                                |

Project LTD Pivot by Fiscal Year 🗸

|                          |        |                |         | Ledgi<br>Typ                      | er 1. LTD BUDGET<br>e (\$) | 1. LTD BUDGET (\$)<br>Total | 2. LTD EXPENSE | S (\$)        |               |               |               |               |                | 2. LTD EXPENSES (\$)<br>Total | 3. LTD<br>ENCUMBRANCE (\$) | 3. LTD ENCUMBRANCE<br>(\$) Total | LTD Available Balance (\$) Favorable<br>/ (Unfavorable) |
|--------------------------|--------|----------------|---------|-----------------------------------|----------------------------|-----------------------------|----------------|---------------|---------------|---------------|---------------|---------------|----------------|-------------------------------|----------------------------|----------------------------------|---------------------------------------------------------|
|                          |        |                |         | Fisc<br>Yei                       | al<br>M                    |                             | 2009           | 2010          | 2011          | 2012          | 2013          | 2014          | 2015 20        | 16                            |                            |                                  |                                                         |
| Project                  | Туре   | Category       | Account | Account Desc                      |                            |                             |                |               |               |               |               |               |                |                               |                            |                                  |                                                         |
| G6383330- GLOBAL TOBACCO | Direct | Salary Expense | 50050   | BDG-Salary Expense                | 2,041,973.00               | 2,041,973.00                | 0.00           | 0.00          | 0.00          | 0.00          | 0.00          | 0.00          | 0.00 0.        | 0.00                          | 0.00                       | 0.00                             | 2,041,973.00                                            |
| TECHNICAL ASSIS          | Costs  |                | 50110   | Sal - Faculty-Tenured             | 0.00                       | 0.00                        | 0.00           | (11,878.68)   | (12,353.88)   | (12,786.24)   | (13,910.37)   | (2,480.80)    | 0.00 0.        | 00 (53,409.97)                | 0.00                       | 0.00                             | (53,409.97)                                             |
|                          |        |                | 50115   | Sal - Faculty-Tenure Trac         | k 0.00                     | 0.00                        | (5,939.34)     | 0.00          | (4,027.00)    | 0.00          | 0.00          | 0.00          | 0.00 0.        | 00 (9,966.34                  | 0.00                       | 0.00                             | (9,966.34)                                              |
|                          |        |                | 50120   | Sal - Faculty-Nontenured          | 0.00                       | 0.00                        | (3,000.00)     | (17,938.00)   | (55,574.37)   | 2,499.97      | 0.00          | (32,903.60)   | (3,372.61) 0.  | (110,288.61                   | 0.00                       | 0.00                             | (110,288.61)                                            |
|                          |        |                | 50210   | Sal - Ungrd Student FICA<br>Exmpt | 0.00                       | 0.00                        | (3,203.75)     | (342.36)      | 0.00          | 0.00          | 0.00          | 0.00          | 0.00 0.        | (3,546.11)                    | 0.00                       | 0.00                             | (3,546.11)                                              |
|                          |        |                | 50230   | Sal - Grad Student FICA<br>Exmpt  | 0.00                       | 0.00                        | 0.00           | (19,283.92)   | (33,461.76)   | (31,763.46)   | (24,055.22)   | (23,451.23)   | 0.00 0.        | (132,015.59)                  | 0.00                       | 0.00                             | (132,015.59)                                            |
|                          |        |                | 50235   | Sal - Grad Student FICA<br>Subj   | 0.00                       | 0.00                        | 0.00           | (4,088.32)    | 0.00          | (2,462.78)    | (4,681.28)    | (2,964.00)    | 0.00 0.        | (14,196.38)                   | 0.00                       | 0.00                             | (14,196.38)                                             |
|                          |        |                | 50240   | Sal - Work Study FICA<br>Exmpt    | 0.00                       | 0.00                        | (40.37)        | 0.00          | 0.00          | 0.00          | 0.00          | 0.00          | 0.00 0.        | (40.37)                       | 0.00                       | 0.00                             | (40.37)                                                 |
|                          |        |                | 50305   | Sal - Exec/Adm/Mgrl               | 0.00                       | 0.00                        | (23,691.74)    | (72, 175.28)  | (101,825.75)  | (102,906.37)  | (102,886.80)  | (152, 103.57) | (12,252.94) 0. | 00 (567,842.45)               | 0.00                       | 0.00                             | (567,842.45)                                            |
|                          |        |                | 50310   | Sal - Prof Nonfaculty             | 0.00                       | 0.00                        | (74,693.66)    | (109,976.86)  | (159,093.12)  | (262,799.68)  | (251, 123.24) | (184,052.90)  | (36,942.91) 0. | (1,078,682.37                 | 0.00                       | 0.00                             | (1,078,682.37)                                          |
|                          |        |                | 50320   | Sal - Clerical/Secretarial        | 0.00                       | 0.00                        | (14,448.02)    | 3,316.98      | 0.00          | 0.00          | (13,882.52)   | (1,048.52)    | 0.00 0.        | (26,062.08)                   | 0.00                       | 0.00                             | (26,062.08)                                             |
|                          |        |                | 50360   | Overtime Pay                      | 0.00                       | 0.00                        | 0.00           | (14.45)       | (371.26)      | (71.82)       | (536.27)      | 0.00          | 0.00 0.        | 00 (993.80)                   | 0.00                       | 0.00                             | (993.80)                                                |
|                          |        |                | 50385   | Sal - No Fringe                   | 0.00                       | 0.00                        | 0.00           | 0.00          | (2,247.24)    | 0.00          | 0.00          | 0.00          | 0.00 0.        | 00 (2,247.24)                 | 0.00                       | 0.00                             | (2,247.24)                                              |
|                          |        | Salary Expense | e Total |                                   | 2,041,973.00               | 2,041,973.00                | (125,016.88)   | (232, 380.89) | (368, 954.38) | (410, 290.38) | (411,075.70)  | (399,004.62)  | (52,568.46) 0. | 0 (1,999,291.31)              | 0.00                       | 0.00                             | 42,681.69                                               |

## Example of drill to the Sponsored Research Financial Summary.

| Award                                     | Principal<br>Investigator  | Operating Unit                    | Department                              | Project                                        | Project Begin<br>Date | Project End<br>Date | 11000-Claim on<br>Internal Cash | 11330-Research<br>Participant Payment<br>Fund | 14650-A/R -<br>Sponsored<br>Research | 14<br>Sp | 4660-A/R -Unbilled<br>iponsored Research | Other<br>Assets | 25700 - Deferred Revenue<br>Sponsored Research | Other<br>Liabilities | LTD Budget (\$) | LTD<br>Encumbrance<br>(\$) | LTD Expense (\$) | LTD Available Balance (\$)<br>Favorable / (Unfavorable) |
|-------------------------------------------|----------------------------|-----------------------------------|-----------------------------------------|------------------------------------------------|-----------------------|---------------------|---------------------------------|-----------------------------------------------|--------------------------------------|----------|------------------------------------------|-----------------|------------------------------------------------|----------------------|-----------------|----------------------------|------------------|---------------------------------------------------------|
| 0000001362- GLOBAL<br>TOBACCO TECHNICAL A | Koplan, Jeffrey<br>SSIS P. | 22000- School of<br>Public Health | 817000- SPH: Global<br>Health Institute | G6383330- GLOBAL<br>TOBACCO TECHNICAL<br>ASSIS | 11/01/2008            | 10/31/2019          | 3,090.94                        | 0.00                                          | 0.                                   | .00      | (1,125,238.89)                           | 0.00            | 1,210,125.66                                   | 0.00                 | 11,450,055.00   | 64.87                      | 11,448,227.72    | 1,762.41                                                |
|                                           |                            |                                   |                                         | G6471030- GLOBAL<br>TOBACCO TECHNICAL<br>ASSIS | 11/01/2008            | 10/31/2019          | 0.00                            | 0.00                                          | 0.                                   | .00      | (130,045.23)                             | 0.00            | 0.00                                           | 0.00                 | 2,506,938.00    | 0.00                       | 2,505,673.34     | 1,264.66                                                |
| Grand Total                               |                            |                                   |                                         |                                                |                       |                     | 3,090.94                        | 0.00                                          | 0.                                   | .00      | (1,255,284.12)                           | 0.00            | 1,210,125.66                                   | 0.00                 | 13,956,993.00   | 64.87                      | 13,953,901.06    | 3,027.07                                                |
| Return - Create Bookmar                   | Link                       |                                   |                                         |                                                |                       |                     |                                 |                                               |                                      |          |                                          |                 |                                                |                      |                 |                            |                  |                                                         |

# Dashboard Page 4: <u>F&A Recovery</u>

The purpose of the F&A Recovery page on the Business Officer Performance Management Dashboard is to allow the user the ability to see the amount of F&A recovered from sponsored projects and the Operating Unit, Division and Department to which the recovered funds were credited. The report offers views of this data by Operating Unit/Division/Department, Award PI, Award/Project, PI/Fiscal Year Summary, and PI/Fiscal Year Detail, or Fiscal Year by Accounting Period.

## **Trees Used in Report**

Department Tree: DEPTDIST

#### Prompts

| * F&A Recharge Pattern<br>Fiscal Year 2010 -> As of Date<br>Single Fiscal Year w/Periods | First select a multiple fiscal year view summary or a single fiscal year with periods. This will determine the layout of the report itself as well as the prompt section that follows. |
|------------------------------------------------------------------------------------------|----------------------------------------------------------------------------------------------------|
| As of Date                                                                               |                                                                                                    |
| <= 20                                                                                    | As of Date defaults to today's date but can be overridden as desired.                                                                                                    |
| Fund Group                                                                               |                                                                                                    |
| Sponsored Projects                                                                       | Fund Group is set to Sponsored Projects and cannot be changed.                                                                                                    |
| Business Unit                                                                            |                                                                                                    |
| (All Column Values)                                                                      |                                                                                                    |
| Operating Unit                                                                           |                                                                                                    |
| (All Column Values)                                                                      |                                                                                                    |
| RAS Unit                                                                                 |                                                                                                    |
| (All Column Values)                                                                      | A particular RAS Unit can be selected.                                                                                                    |
| Division                                                                                 |                                                                                                    |
| (All Column Values)                                                                      | Division is Level 6 of the DEPTDIST Tree.                                                                                                    |
| Department                                                                               |                                                                                                    |
| (All Column Values)                                                                      |                                                                                                    |
| Award Principal Investigator                                                             |                                                                                                    |
| (All Column Values)                                                                      | This is the Award PI and will not filter for instances where the PI is                                                                                                    |
| Award                                                                                    | assigned at the Project level.                                                                                                    |
| (All Column Values)                                                                      |                                                                                                    |
| Project                                                                                  |                                                                                                    |
| (All Column Values)                                                                      |                                                                                                    |
| Number of Years to Display on Trends                                                     |                                                                                                    |
| 5                                                                                        | This prompt does not apply to this page                                                                                                    |
| Include Supporting Data Tables                                                           | This prompt does not apply to this page                                                                                                    |
| ✓ 'Yes'                                                                                  | This prompt does not apply to this page.                                                                                                    |
|                                                                                          |                                                                                                    |

| <ul> <li>F&amp;A Recharge Pattern</li> <li>Fiscal Year 2010 -&gt; As of Date</li> <li>Single Fiscal Year w/Periods</li> </ul> |                                                                        |
|----------------------------------------------------------------------------------------------------|------------------------------------------------------------------------|
| * Fiscal Year                                                                                                    |                                                                        |
| 2016                                                                                                    | Change the fiscal year as desired.                                     |
| Fund Group                                                                                                    |                                                                        |
| Sponsored Projects                                                                                                    | Fund Group is set to Sponsored Projects and cannot be changed.         |
| Business Unit                                                                                                    |                                                                        |
| (All Column Values)                                                                                                    |                                                                        |
| Operating Unit                                                                                                    |                                                                        |
| (All Column Values)                                                                                                    |                                                                        |
| RAS Unit                                                                                                    |                                                                        |
| (All Column Values)                                                                                                    | A particular RAS Unit can be selected.                                 |
| Division                                                                                                    | Division is Level 6 of the DEPTDIST Tree                               |
| (All Column Values)                                                                                                    |                                                                        |
| Department                                                                                                    |                                                                        |
| (All Column Values)                                                                                                    |                                                                        |
| Award Principal Investigator                                                                                                  |                                                                        |
| (All Column Values)                                                                                                    | This is the Award PI and will not filter for instances where the PI is |
| Award                                                                                                    | assigned at the Project level.                                         |
| (All Column Values)                                                                                                    |                                                                        |
| Project                                                                                                    |                                                                        |
| (All Column Values)                                                                                                    |                                                                        |
| Number of Years to Display on Trends                                                                                          |                                                                        |
| 5                                                                                                    | This prompt does not apply to this page                                |
| Include Supporting Data Tables                                                                                                | This prompt does not apply to this page                                |
| □ 'Yes'                                                                                                    |                                                                        |

# Multiple Fiscal Year Summary

Will show data from 2010 to today or to the as of date prompted with the following views. Use the view selector to fetch the following views:

## **By Operating Unit**

F&A Recovery by Operating Unit 🗸 🗸

|                      | 28000- Yerkes Primate Center   | 26,874.82       |
|----------------------|--------------------------------|-----------------|
|                      | 22000- School of Public Health | (393.85)        |
|                      | 20000- School of Medicine      | (299,294.40)    |
| 10000- Emory College | 10000- Emory College           | (49,702,699.40) |
| Operating Unit       | Credited Operating Unit        | Credited (\$)   |

# By Op Unit/Division/Department

#### F&A Recovery by Operating Unit/Division/Department 🗸

| Operating Unit       | Division        | Department                            | Credited Operating Unit      | Credited Division                   | Credited Department                    | Credited (\$)   |
|----------------------|-----------------|---------------------------------------|------------------------------|-------------------------------------|----------------------------------------|-----------------|
| 10000- Emory College | EC01- Academics | 831000- ECAS: Biology                 | 10000- Emory College         | EC01- Academics                     | 831000-ECAS: Biology                   | (17,026.56)     |
|                      |                 |                                       |                              | EC02- Administration                | 830000- ECAS: Fund for Excellence      | (14,348,061.80) |
|                      |                 |                                       | 20000- School of Medicine    | SM16- Medical School Administration | 720005- SOM: School Support            | (179,687.77)    |
|                      |                 |                                       | 28000- Yerkes Primate Center | YK01-Yerkes Operational             | 820010- YRK: Business Fin & Resrch Adm | (71.82)         |
|                      |                 |                                       |                              |                                     | 820300- YRK: Operations & Maintenance  | (71.82)         |
|                      |                 | 831000- ECAS: Biology Total           |                              |                                     |                                        | (14,544,919.77) |
|                      |                 | 831010-ECAS: Chemistry                | 10000- Emory College         | EC02- Administration                | 830000-ECAS: Fund for Excellence       | (17,545,288.01) |
|                      |                 | 831010- ECAS: Chemistry Total         |                              |                                     |                                        | (17,545,288.01) |
|                      |                 | 831020- ECAS: Math & Computer Science | 10000- Emory College         | EC02- Administration                | 830000-ECAS: Fund for Excellence       | (3,352,894.15)  |
|                      |                 | 831020- ECAS: Math & Computer Sci     | ience Total                  |                                     |                                        | (3,352,894.15)  |
|                      |                 |                                       |                              |                                     |                                        |                 |

# By Award PI

|                                |                                |                                      | F&A Recovery by Award PI               | ~                              |                                     |                                   |               |
|--------------------------------|--------------------------------|--------------------------------------|----------------------------------------|--------------------------------|-------------------------------------|-----------------------------------|---------------|
| F                              |                                |                                      |                                        |                                |                                     |                                   |               |
| Award PI                       | Operating Unit                 | Division                             | Department                             | Credited Operating Unit        | Credited Division                   | Credited Department               | Credited (\$) |
| 0000112- Hughes, James M       | 20000- School of Medicine      | SM17- Medicine                       | 733025- SOM: Medicine: Infectious Dis  | 20000- School of Medicine      | SM16- Medical School Administration | 720005- SOM: School Support       | (277,238.01)  |
|                                |                                |                                      |                                        | 68000- EVP-Health Affairs      | WH06-EVPHA                          | 701000- EVP Health Affairs        | (3,467.11)    |
|                                | 22000- School of Public Health | PH02-RSPH Departments                | 811000- SPH: Behavrl Sciences & Health | 22000- School of Public Health | PH01-RSPH Central Operating         | 810000- SPH: Dean's Office        | (63,603.59)   |
|                                |                                |                                      | 812000- SPH: Biostatistics             | 22000- School of Public Health | PH01-RSPH Central Operating         | 810000- SPH: Dean's Office        | (7,466.10)    |
|                                |                                |                                      | 815000- SPH: Health Policy and Mngmnt  | 22000- School of Public Health | PH01-RSPH Central Operating         | 810000- SPH: Dean's Office        | (15,969.77)   |
|                                |                                |                                      | 816000- SPH: Global Health             | 22000- School of Public Health | PH01-RSPH Central Operating         | 810000- SPH: Dean's Office        | (2,213.89)    |
|                                | 68000- EVP-Health Affairs      | WH06- EVPHA                          | 701000- EVP Health Affairs             | 68000- EVP-Health Affairs      | WH06- EVPHA                         | 701000- EVP Health Affairs        | (8,636.38)    |
|                                |                                | WH10- SE Center-Emerging Bio Threats | 706000- Southeastern Center for Emergi | 68000- EVP-Health Affairs      | WH06- EVPHA                         | 701000- EVP Health Affairs        | (9,780.50)    |
| 0000112- Hughes, James M       | Total                          |                                      |                                        |                                |                                     |                                   | (388,375.35)  |
| 0000157- Negi,Satya Dev        | 10000- Emory College           | EC01- Academics                      | 837060- ECAS: Emory Tibet Partnership  | 10000- Emory College           | EC02- Administration                | 830000- ECAS: Fund for Excellence | (119,464.49)  |
| 0000157- Negi,Satya Dev T      | otal                           |                                      |                                        |                                |                                     |                                   | (119,464.49)  |
| 0000174- Bechara, Rabih Ibrahi | n 20000- School of Medicine    | SM17- Medicine                       | 733035- SOM: Medicine: Pulmonary       | 20000- School of Medicine      | SM16- Medical School Administration | 720005- SOM: School Support       | (16,885.57)   |
| 0000174- Bechara,Rabih Ib      | rahim Total                    |                                      |                                        | ·                              |                                     |                                   | (16.885.57)   |

# By Award/Project

#### F&A Recovery by Award/Project 🗸

| Award Award                                | Project                             | F&A Rate | Operating Unit               | Department                             | Credited Operating Unit      | Credited Department                    | Credited (\$) |
|--------------------------------------------|-------------------------------------|----------|------------------------------|----------------------------------------|------------------------------|----------------------------------------|---------------|
| 0000008953- SUPPORT OF YERKES NATIONAL PRI | 00008555-P51 Animal Care MS YEAR 1  | 44.00    | 28000- Yerkes Primate Center | 820411- YRK: Animal Care Main Station  | 28000- Yerkes Primate Center | 820300- YRK: Operations & Maintenance  | (805,324.29)  |
|                                            | 00008556- P51 Animal Care MS YR52   | 44.00    | 28000- Yerkes Primate Center | 820411- YRK: Animal Care Main Station  | 28000- Yerkes Primate Center | 820300- YRK: Operations & Maintenance  | (697,797.73)  |
|                                            | 00008558-P51 Animal Care MS YR 54   | 44.00    | 28000- Yerkes Primate Center | 820411- YRK: Animal Care Main Station  | 28000- Yerkes Primate Center | 820300- YRK: Operations & Maintenance  | (628,846.96)  |
|                                            | 00008557- P51 Animal Care MS YEAR 3 | 44.00    | 28000- Yerkes Primate Center | 820411- YRK: Animal Care Main Station  | 28000- Yerkes Primate Center | 820010- YRK: Business Fin & Resrch Adm | (332,441.81)  |
|                                            |                                     |          |                              |                                        |                              | 820300- YRK: Operations & Maintenance  | (271,346.61)  |
|                                            | 00008569- P51 Animal Care FS YR 54  | 44.00    | 28000- Yerkes Primate Center | 820412- YRK: Animal Care Field Station | 28000- Yerkes Primate Center | 820300- YRK: Operations & Maintenance  | (525,678.56)  |
|                                            | 00008559- P51 Animal Care MS YR 5   | 44.00    | 28000- Yerkes Primate Center | 820411- YRK: Animal Care Main Station  | 28000- Yerkes Primate Center | 820300- YRK: Operations & Maintenance  | (519,832.22)  |
|                                            | 00008568-P51 Animal Care FS YEAR 3  | 44.00    | 28000- Yerkes Primate Center | 820412- YRK: Animal Care Field Station | 28000- Yerkes Primate Center | 820010- YRK: Business Fin & Resrch Adm | (279,306.29)  |
|                                            |                                     |          |                              |                                        |                              | 820300- YRK: Operations & Maintenance  | (234,056.58)  |
|                                            | 00008567- P51 Animal Care FS YR52   | 44.00    | 28000- Yerkes Primate Center | 820412- YRK: Animal Care Field Station | 28000- Yerkes Primate Center | 820300- YRK: Operations & Maintenance  | (512,834.81)  |
|                                            | 00008566-P51 Animal Care FS YEAR 1  | 44.00    | 28000- Yerkes Primate Center | 820412- YRK: Animal Care Field Station | 28000- Yerkes Primate Center | 820300- YRK: Operations & Maintenance  | (509,866.19)  |
|                                            | 00008570- P51 Animal Care FS YR 5   | 44.00    | 28000- Yerkes Primate Center | 820412- YRK: Animal Care Field Station | 28000- Yerkes Primate Center | 820300- YRK: Operations & Maintenance  | (441,304.62)  |

# By PI/Fiscal Year

#### F&A Recovery by PI/Fiscal Year Summary

|                                 | Credited (\$) |             |             |             |               |             |             | Conditional (ct.) |
|---------------------------------|---------------|-------------|-------------|-------------|---------------|-------------|-------------|-------------------|
| Award PI                        | 2016          | 2015        | 2014        | 2013        | 2012          | 2011        | 2010        | Createa (\$)      |
| 0000112-Hughes, James M         | (3,820.43)    | (37,152.63) | (46,690.43) | (48,060.56) | (67,408.91)   | (88,478.74) | (96,763.65) | (388,375.35)      |
| 0000157- Negi,Satya Dev 🛛 🖇 🖯   | (47,956.11)   | (63,447.30) | (8,061.08)  |             |               |             |             | (119,464.49)      |
| 0000174- Bechara, Rabih Ibrahim |               |             |             | (1,089.00)  | (11, 166. 76) | (3,924.86)  | (704.95)    | (16,885.57)       |
| 0000196- Goodman, Sherryl Hope  |               | 1,031.80    | (1,585.54)  | (20,877.30) | (40,432.56)   | (40,730.82) | (12,538.99) | (115,133.41)      |
| 0000237- Nelson, Naomi L.       |               |             |             |             |               | 234.94      | (8,473.60)  | (8,238.66)        |
| 0000238- Flanders, William Dana | (18,587.69)   | (9,534.98)  | (4,611.38)  | (8,076.04)  | (27,369.73)   | (27,024.18) | (8,985.99)  | (104,189.99)      |
| 0000244- Vincent, Robert N      | (768.75)      | (9,453.73)  | (355.92)    | (6,605.00)  | (1,078.97)    | (1,203.37)  | (1,276.46)  | (20,742.20)       |

## PI/Fiscal Year Detail

| H&A Recovery by PI/ Hiscal Year Detail | ~ |
|----------------------------------------|---|

|                          |                              |                |                                          |                                               |                                              | Credited (\$)                               |              |             |             |            |             |             | Conditional (co) |             |
|--------------------------|------------------------------|----------------|------------------------------------------|-----------------------------------------------|----------------------------------------------|---------------------------------------------|--------------|-------------|-------------|------------|-------------|-------------|------------------|-------------|
| Award PI                 | Operating Unit               | Division       | Department                               | Award                                         | Project                                      | 2016                                        | 2015         | 2014        | 2013        | 2012       | 2011        | 2010        | Credited (\$)    |             |
| 0000112- Hughes, James M | 20000- School of<br>Medicine | SM17- Medicine | 733025- SOM: Medicine:<br>Infectious Dis | 0000001383- DELIVERING INFLUENZA<br>VACCINE T | G5226600- DELIVERING INFLUENZA<br>VACCINE T  |                                             |              |             | 1,616.74    | (7,931.96) | (41,837.94) | (37,638.15) | (85,791.31)      |             |
|                          |                              |                |                                          | 0000001506- KNOWLEDGE ATTITUDES,<br>AND PRACT | G6394570- KNOWLEDGE ATTITUDES,<br>AND PRACT  |                                             |              |             |             | (194.84)   | (6,008.44)  | (11,492.94) | (17,696.22)      |             |
|                          |                              |                |                                          | 0000001658- SOUTHEASTERN CENTER<br>FOR EMERGI | G5255150- SOUTHEASTERN CENTER<br>FOR EMERGI  |                                             |              |             |             |            |             | (7,840.74)  | (7,840.74)       |             |
|                          |                              |                |                                          |                                               | 0000009995-Enhancing Adolescent<br>Immunizat | 00008314- [SOM YR1] Enhancing<br>Adolescent |              | (177.20)    |             | 9,231.57   | (9,090.87)  | (18,676.23) |                  | (18,712.73) |
|                          |                              |                |                                          |                                               | 00012813- [SOM YR 1 IRB RESTRICT<br>FUNDS]   |                                             | 140.64       |             |             | (140.64)   |             |             | 0.00             |             |
|                          |                              |                |                                          | 00012814- [SOM YR2] Enhancing<br>Adolescent   |                                              | 177.20                                      | (256.88)     | (17,790.52) | (31,284.03) |            |             | (49,154.23) |                  |             |
|                          |                              |                |                                          | 00012818- [SOM YR3] Enhancing<br>Adolescent   |                                              |                                             | (752.31)     | (33,459.51) |             |            |             | (34,211.82) |                  |             |
|                          |                              |                |                                          |                                               | 00012822- [SOM YR4] Enhancing<br>Adolescent  | 79.57                                       | (32, 123.23) | (31,354.41) |             |            |             |             | (63,398.07)      |             |
|                          |                              |                |                                          |                                               | 00036225- [SOM YR 4] RESTRICTED<br>FUNDS     | (3,900.00)                                  |              |             |             |            |             |             | (3,900.00)       |             |

## Single fiscal year with periods

Use the view selector to display by operating unit, division, department, award, project, or PI. Additional columns can be added to any view by right-clicking on a column heading and selecting "Include Column".

|                                          |                                          |                       |                      |                 | (PM                 | A Recovery by Oper  | ating Unit      |                  |               |               |                |              |              |                        |                |
|------------------------------------------|------------------------------------------|-----------------------|----------------------|-----------------|---------------------|---------------------|-----------------|------------------|---------------|---------------|----------------|--------------|--------------|------------------------|----------------|
|                                          |                                          |                       | Credited (1)         |                 |                     |                     |                 |                  |               |               |                |              |              |                        |                |
| Operating Unit                           | Credited Operating Unit                  | Credited (%)<br>Total | PD 01 -<br>September | PD 02 - Octuber | PD 03 -<br>November | PD 04 -<br>December | PD 05 - January | PD 06 - February | PD 07 - March | PO-08 - April | PD 09 - May    | PD 10 - June | PD 11 - 34y  | 2015<br>PD 12 - August | 2016 Total     |
| 20000- Emory College                     | 50000- Emory College                     | (6,630,463.56)        | (498,098.03)         | (124,300.98)    | (474,674.25)        | (\$10,236.80)       | (\$25,616.11)   | (\$68,373.53)    | (\$36,791.23) | (\$26,211.09) | (588, 128, 15) | 065,505.86   | (872,046.40) | (150,490.98)           | (6,630,463.56) |
| 10000 - Emory College T                  | otal                                     | (6,630,463.56)        | (498,098.03)         | (524,300.99)    | (474,674,25)        | (510,236.88)        | (525,636.13)    | (568,373.53)     | (536,783.23)  | (516,211.09)  | (588,128.13)   | (865,505.88) | (872,046.46) | (150,490.98)           | (6,630,463.56) |
| 11000- Graduate School of<br>Arts & Scie | 11000- Graduate School of<br>Arts & Scie | (158,729.11)          | (19,285.29)          | (23,728.40)     | (13,260.59)         | (18, 190, 10)       | (13,318.72)     | (12, 108.58)     | (6,762.80)    | (11,992.87)   | (9,601.26)     | (17,672.08)  | (11,974.40)  | (833-98)               | (158,729.11)   |
| 11000- Graduate School                   | of Arts & Scie Total                     | (158,729.11)          | (19,285.29)          | (23,728.42)     | (13,260.59)         | (18,390.10)         | (13,318.72)     | (12,108.58)      | (6,762.80)    | (11,992.87)   | (9,601.28)     | (17,672.08)  | (11,974.40)  | (833.98)               | (158,729.11)   |
| 12000-Law School                         | 12000-Law School                         | (15,021.57)           | -                    | (425.95)        |                     | 2, 10               |                 |                  | (Z.206-65)    | (1,143.15)    | (2, 184, 71)   | (9,063.21)   |              |                        | (15,021.57)    |
| 12000- Law School Tota                   | L                                        | (15,021.57)           | 1                    | (425.95)        |                     | 2.10                |                 |                  | (2,206.65)    | (1,143.15)    | (2,184.71)     | (9,063.21)   |              |                        | (15,021.57)    |
| 14000- Candler School of<br>Theology     | 14000- Candler School of<br>Theology     | (56,690.93)           | (7,214.51)           | (6,289.70)      | (5,047.56)          | (4,388.99)          | (8,302.54)      | (3,445.71)       | (7,905.70)    | (3,419.30)    | (3, 353.90)    | (7.801.00)   | (3,330.50)   | 0.50                   | (56,690.93)    |
| 14000- Candler School o                  | Theology Total                           | (56,690.93)           | (7,214.51)           | (6,289.70)      | (5,047.56)          | (4,388.99)          | (8,302.54)      | (3,645,73)       | (7,905.70)    | (3,419.30)    | (3,353.90)     | (3,801.00)   | (3,330.50)   | 8.50                   | (\$6,690.93)   |
| 35000-Goizueta Business<br>School        | 16000- Goizueta Businesa<br>School       | (13,370.49)           |                      | (135.00)        | (243.86)            |                     |                 |                  |               |               |                |              | (12,720.40)  | (271.23)               | (13,370.49)    |
| 16000 - Goizueta Busine                  | as School Total                          | (13,370.49)           | l.                   | (135.00)        | (243.86)            | 10 C                |                 |                  |               |               |                | 1            | (12,720.40)  | (271.23)               | (13,370.49)    |

## Dashboard Page 5: Award Snapshot

The Award Snapshot page of the Business Officer's Performance Management Dashboard provides a consolidated view of an award with its respective projects according to the prompt values selected. This will allow users to see PI, Sponsor, and chartfield information as well as available balance and employees paid from that award with their corresponding roles. Only table views are needed to display the data.

#### **Trees Used in Report**

Department Tree: DEPTDIST Account Tree: GM\_ACCOUT\_RPT Fund Tree: FUND\_BIDW

#### Prompts

| As of Date<br><=                      | As of Date defaults to today's date but can be overridden as desired.                                    |
|---------------------------------------|----------------------------------------------------------------------------------------------------|
| Fund Group<br>Sponsored Projects      | Fund Group is set to Sponsored Projects and cannot be changed.                                           |
| Business Unit                         |                                                                                                    |
|                                       |                                                                                                    |
|                                       |                                                                                                    |
| Operating Unit                        |                                                                                                    |
|                                       |                                                                                                    |
|                                       |                                                                                                    |
| RAS Unit                              |                                                                                                    |
| (All Column Values)                   | A particular RAS Unit can be selected.                                                                   |
|                                       |                                                                                                    |
| Division                              |                                                                                                    |
| (All Column Values)                   | Division is Level 6 of the DEPTDIST Tree.                                                                |
| Department                            |                                                                                                    |
| (All Column Values)                   |                                                                                                    |
|                                       |                                                                                                    |
| Award Principal Investigator          |                                                                                                    |
| 0068187- Ahmed,Rafi 🔹                 | This is the Award PI and will not filter for instances where the PI is assigned at the Project level.    |
|                                       |                                                                                                    |
| Award                                 |                                                                                                    |
| 0000031925- Comparison of Ebola-spe 💌 | A single award must be selected. Prompt values will be filtered based on the previous prompt selections. |
| Apply Reset -                         |                                                                                                    |
|                                       |                                                                                                    |

#### The report view includes:

- A summary of the Award and Sponsor information at the top of the page
- The related projects with the F&A rate, budget, expenses, encumbrance, and balance
- Employees paid from the Award
- Project team roles for each project

#### **Emory Sponsored Research Award Snapshot**

| Award #: 0000031788<br>Award Short Description: RESTORATION/IMPROVEMENT OF T C<br>Award Long Description: -                                                                                                    | Award Begin Date: 12/01/2015<br>Award End Date: 12/01/2015<br>Contract Type: SCHED_PAY_TASK- Task based schedule payments<br>Award Status: Active                                       |
|----------------------------------------------------------------------------------------------------|----------------------------------------------------------------------------------------------------|
| Award PI: 0068 187- Ahmed,Rafi<br>Award Business Unit: EMUNV-Emory University<br>Award Operating Unit: 20000- School of Medicine<br>Award Division: SM18- Microbiology/Immunology<br>Award Department: 725500- SOM: Micro/Immun: Admin | Sponsor Information<br>Sponsor #: 00004908- Amplimmune, Inc.<br>Reference Award Number: Restoration/Improvem<br>Sponsor Location: Gaithensburg-United States<br>Sponsor Type: Corporate |
| v                                                                                                    |                                                                                                    |

| Award                                            | Project                                  | F&A Rate | Budget (\$) | Expenses (\$) | Encumbrance (\$) | Available Balance (\$) |
|--------------------------------------------------|------------------------------------------|----------|-------------|---------------|------------------|------------------------|
| 0000031788- RESTORATION/IMPROVEMENT OF T C       | 00048667- RESTORATION/IMPROVEMENT OF T C | 56.00    | 83,412.00   | 42,327.32     | 0.00             | 41,084.68              |
|                                                  | 00050129- RESTORATION/IMPROVEMENT: DR ME | 56.00    | 41,388.00   | 1,216.57      | 0.00             | 40,171.43              |
| 0000031788- RESTORATION/IMPROVEMENT OF T C Total |                                          |          | 124,800.00  | 43,543.89     | 0.00             | 81,256.11              |

~

0000031788- RESTORATION/IMPROVEMENT OF T C

| Project                                  | Employee                    | Jobcode                      |
|------------------------------------------|-----------------------------|------------------------------|
| 00048667- RESTORATION/IMPROVEMENT OF T C | 0068187- Ahmed,Rafi         | Professor - Tenured          |
|                                          | 0386497- Wieland, Andreas M | Post Doctoral Fellow         |
|                                          |                             | Research Associate           |
| 00050129- RESTORATION/IMPROVEMENT: DR ME | 0011673-Ball,Teresa         | Clinical Research Nurse III  |
|                                          | 0405514-Battle,Nicole L     | Clin Research Coordinator IV |
|                                          |                             |                              |

0000031788- RESTORATION/IMPROVEMENT OF T C

| Project                                  | Team Member              | Planned Project Role |
|------------------------------------------|--------------------------|----------------------|
| 00048667- RESTORATION/IMPROVEMENT OF T C | 0047185- Mehta, Aneesh K | COPI                 |
|                                          | 0068187- Ahmed,Rafi      | PI                   |
| 00050129- RESTORATION/IMPROVEMENT: DR ME | 0047185- Mehta, Aneesh K | COPI                 |
|                                          | 0068187- Ahmed,Rafi      | PI                   |
|                                          |                          |                      |

#### Dashboard Page 6: Sponsor Statistics

The Sponsor Statistics page of the Business Officer's Performance Management Dashboard provides a consolidated view of top sponsors and Principle Investigators by Award amounts according to the prompt values selected. This will allow users to see the largest sources of funding and the PIs who manage those awards. Both graphical and table views are included.

## Trees Used in Report **Department Tree: DEPTDIST** Account Tree: GM\_ACCOUNT\_RPT Fund Tree: FUND BIDW Prompts

| Fiscal Year         |                                                                                           |
|---------------------|-------------------------------------------------------------------------------------------|
| (All Column Values) | Use the Fiscal Year prompt if you would like to isolate a particular year.                |
| Business Unit       |                                                                                           |
| (All Column Values) |                                                                                           |
| Operating Unit      |                                                                                           |
| (All Column Values) |                                                                                           |
| RAS Unit            |                                                                                           |
| (All Column Values) | A particular RAS Unit or group of units can be selected.                                  |
| Division            |                                                                                           |
| (All Column Values) | Division is Level 6 of the DEPTDIST Tree.                                                 |
| Department          |                                                                                           |
| (All Column Values) |                                                                                           |
| Show Top N          |                                                                                           |
| 10                  | Use the Top N prompt to define how many Sponsors and PIs are listed in the report tables. |
| Apply Reset -       |                                                                                           |

#### The report view includes:

- Top 10 Sponsors and Principal Investigators by Award Amount •
  - The size of the bubble represents the total award amount  $\geq$
  - ≻ The vertical position represents the total award count
  - $\triangleright$ The horizontal position represents the average award amount

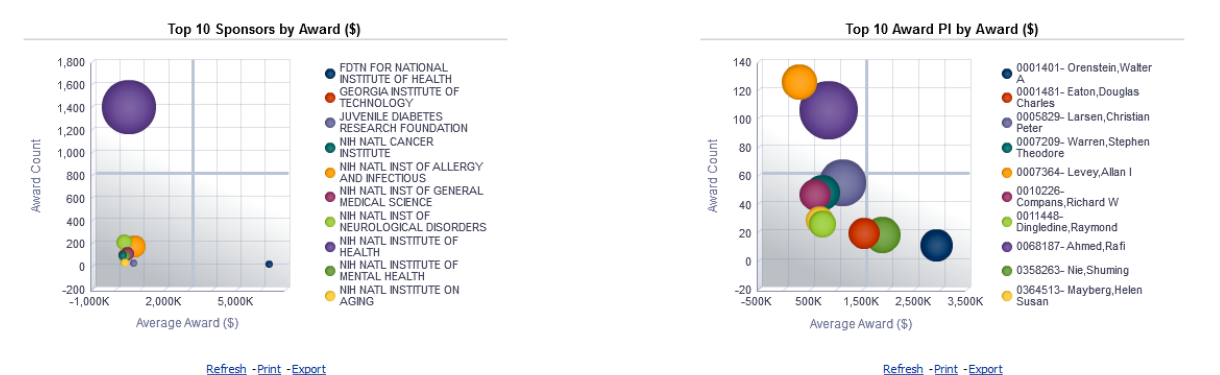

#### Refresh -Print -Export

| <u>Refresh</u> | - Print |
|----------------|---------|
|                |         |
|                |         |
|                |         |

|                   |                                          | Award (\$)    | Award (\$) % | Award Count | Average Award (\$) |
|-------------------|------------------------------------------|---------------|--------------|-------------|--------------------|
| Sponsor (\$) Rank | Sponsor                                  |               |              |             |                    |
| 1                 | NIH NATL INSTITUTE OF HEALTH             | 737,906,306   | 68.2%        | 1,403       | 525,949            |
| 2                 | NIH NATL INST OF ALLERGY AND INFECTIOUS  | 121,462,369   | 11.2%        | 173         | 702,095            |
| 3                 | NIH NATL INST OF NEUROLOGICAL DISORDERS  | 62,931,551    | 5.8%         | 216         | 291,350            |
| 4                 | NIH NATL INST OF GENERAL MEDICAL SCIENCE | 46,622,274    | 4.3%         | 110         | 423,839            |
| 5                 | NIH NATL INSTITUTE OF MENTAL HEALTH      | 35,909,952    | 3.3%         | 108         | 332,500            |
| 6                 | NIH NATL CANCER INSTITUTE                | 18,320,331    | 1.7%         | 84          | 218,099            |
| 7                 | NIH NATL INSTITUTE ON AGING              | 17,047,288    | 1.6%         | 43          | 396,449            |
| 8                 | GEORGIA INSTITUTE OF TECHNOLOGY          | 16,626,946    | 1.5%         | 92          | 180,728            |
| 9                 | JUVENILE DIABETES RESEARCH FOUNDATION    | 12,613,350    | 1.2%         | 20          | 630,667            |
| 10                | FDTN FOR NATIONAL INSTITUTE OF HEALTH    | 12,383,947    | 1.1%         | 2           | 6,191,974          |
|                   | Grand Total                              | 1,081,824,314 | 100.0%       | 2,251       | 480,597            |

|                       |                                   | Award (\$)  | Award (\$) % | Award Count | Average Award (\$ |
|-----------------------|-----------------------------------|-------------|--------------|-------------|-------------------|
| PI <b>(\$)</b> Rank▲▽ | Principal Investigator            |             |              |             |                   |
| 1                     | 0068187- Ahmed,Rafi               | 91,101,603  | 24.3%        | 106         | 859,449           |
| 2                     | 0005829- Larsen, Christian Peter  | 57,766,849  | 15.4%        | 54          | 1,069,756         |
| 3                     | 0358263- Nie, Shuming             | 36,168,720  | 9.7%         | 19          | 1,903,61          |
| 4                     | 0007364- Levey, Allan I           | 33,956,548  | 9.1%         | 125         | 271,65            |
| 5                     | 0007209- Warren, Stephen Theodore | 32,871,556  | 8.8%         | 47          | 699,39            |
| 6                     | 0001401- Orenstein, Walter A      | 28,665,909  | 7.7%         | 10          | 2,866,59          |
| 7                     | 0010226- Compans,Richard W        | 27,010,922  | 7.2%         | 46          | 587,19            |
| 8                     | 0001481- Eaton, Douglas Charles   | 26,792,803  | 7.2%         | 18          | 1,488,48          |
| 9                     | 0364513- Mayberg, Helen Susan     | 20,929,902  | 5.6%         | 30          | 697,663           |
| 10                    | 0011448- Dingledine,Raymond       | 19,187,825  | 5.1%         | 26          | 737,99            |
|                       | Grand Total                       | 374,452,636 | 100.0%       | 481         | 778,48            |

Refresh -Print -Export

Refresh -Print -Export

A sponsor or PI in the top left quadrant would have a high award count but a lower average award amount whereas those in the bottom right quadrant would have fewer awards but a higher average award amount. The top right quadrant may reflect the greatest yield with the highest number of awards and highest average amounts but the lower right quadrant may reflect a higher yield with less administrative effort.

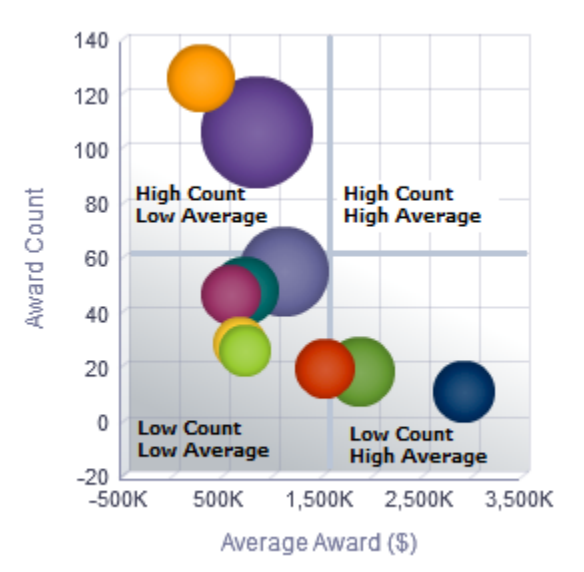

The tables below the graphs will provide a ranking of sponsors and PIs based on the Top N prompt value selected. The default is ten but can be entered as 9999 to reveal all column values.

|                           |                                          | Award (\$)  | Award (\$) % | Award Count | Average Award (\$) |                |                                   | Award (\$)  | Award (\$) % | Award Count | Average Award (\$) |
|---------------------------|------------------------------------------|-------------|--------------|-------------|--------------------|----------------|-----------------------------------|-------------|--------------|-------------|--------------------|
| Sponsor (\$) Rank         | Sponsor                                  |             |              |             |                    | PI (\$) Rank▲▽ | Principal Investigator            |             |              |             |                    |
| 1                         | NIH NATL INSTITUTE OF HEALTH             | 737,906,306 | 68.2%        | 1,403       | 525,949            | 1              | 0068187- Ahmed,Rafi               | 91,101,603  | 24.3%        | 106         | 859,449            |
| 2                         | NIH NATL INST OF ALLERGY AND INFECTIOUS  | 121,462,369 | 11.2%        | 173         | 702,095            | 2              | 0005829-Larsen, Christian Peter   | 57,766,849  | 15.4%        | 54          | 1,069,756          |
| 3                         | NIH NATL INST OF NEUROLOGICAL DISORDERS  | 62,931,551  | 5.8%         | 216         | 291,350            | 3              | 0358263- Nie, Shuming             | 36,168,720  | 9.7%         | 19          | 1,903,617          |
| 4                         | NIH NATL INST OF GENERAL MEDICAL SCIENCE | 46,622,274  | 4.3%         | 110         | 423,839            | 4              | 0007364- Levey, Allan I           | 33,956,548  | 9.1%         | 125         | 271,652            |
| 5                         | NIH NATL INSTITUTE OF MENTAL HEALTH      | 35,909,952  | 3.3%         | 108         | 332,500            | 5              | 0007209- Warren, Stephen Theodore | 32,871,556  | 8.8%         | 47          | 699,395            |
| 6                         | NIH NATL CANCER INSTITUTE                | 18,320,331  | 1.7%         | 84          | 218,099            | 6              | 0001401- Orenstein, Walter A      | 28,665,909  | 7.7%         | 10          | 2,866,591          |
| 7                         | NIH NATL INSTITUTE ON AGING              | 17,047,288  | 1.6%         | 43          | 396,449            | 7              | 0010226- Compans, Richard W       | 27,010,922  | 7.2%         | 46          | 587, 194           |
| 8                         | GEORGIA INSTITUTE OF TECHNOLOGY          | 16,626,946  | 1.5%         | 92          | 180,728            | 8              | 0001481- Eaton, Douglas Charles   | 26,792,803  | 7.2%         | 18          | 1,488,489          |
| 9                         | JUVENILE DIABETES RESEARCH FOUNDATION    | 12,613,350  | 1.2%         | 20          | 630,667            | 9              | 0364513- Mayberg, Helen Susan     | 20,929,902  | 5.6%         | 30          | 697,663            |
| 10                        | FDTN FOR NATIONAL INSTITUTE OF HEALTH    | 12,383,947  | 1.1%         | 2           | 6,191,974          | 10             | 0011448-Dingledine,Raymond        | 19,187,825  | 5.1%         | 26          | 737,993            |
| Grand Total 1,081,824,314 |                                          |             | 100.0%       | 2,251       | 480,597            |                | Grand Total                       | 374,452,636 | 100.0%       | 481         | 778,488            |
|                           |                                          |             |              |             |                    |                |                                   |             |              |             |                    |